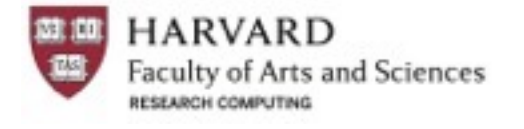

# Running Biology Workflows on Odyssey

Bob Freeman, PhD Dir. Research Technology Operations (HBS) formerly RC Facilitator (FASRC)

> robert freeman@harvard.edu @DevBizInfoGuy

With thanks to and contributions from: Amir Karger & Kris Holton, HMS RITG

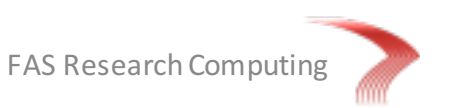

#### Goals

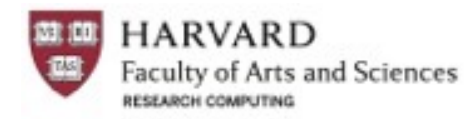

#### Objectives

- Review the basics of our compute cluster Odyssey
- Use compute efficiently for typically inefficient programs or workflows
- Use Unix & programming techniques to do bioinformatics more efficiently
  - Bash: variables, for loops,
  - SLURM: job arrays, job dependencies
  - Parallelization approaches

#### Strategically

- "Work smarter, better, faster"
- ... and to Think Differently
- Enable you to be successful with your research!

Slide deck avail as PDF after class

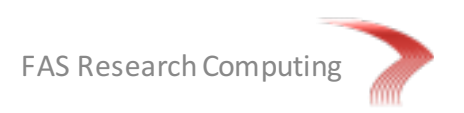

#### **Overview**

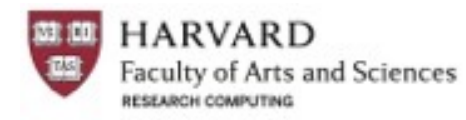

- 1. Cluster basics
  - Access, storage, software, partitions, resources
- 2. Using software
  - Module system, Java & Python, Updating local modules/packages
- 3. Running multicore (multiCPU) jobs & Scaling considerations
- 4. Pleasantly parallelizing tasks (e.g. getting BLAST results fast!)
- 5. Checkpointing to save (re)compute time
- 6. SLURM scripts for common programs & typical workflows
- 7. Troubleshooting & Getting help

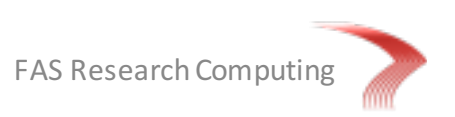

### General configuration...

The basic computational unit in a cluster is a **CPU core** 

- Each core runs one process, a average job
- Most compute nodes have 64 cores arranged on 4 CPUs (16 cores/CPU)
- Thus, most nodes run 64 batch job processes

#### A typical compute node is configured:

- 64 cores
- 256 GB RAM, or ~4 GB RAM/core
- 2 network cards: Infiniband (intraconnect) & xGb connections (interconnect)
- Small, local hard disk/SSD for boot and local /scratch

All cores on a node share all other resources of the node: memory, network bandwidth, etc.

## Thus, how you use these resources affects the other 63 jobs on that compute node

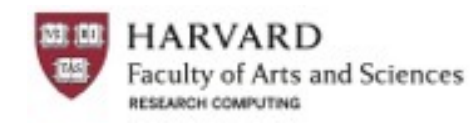

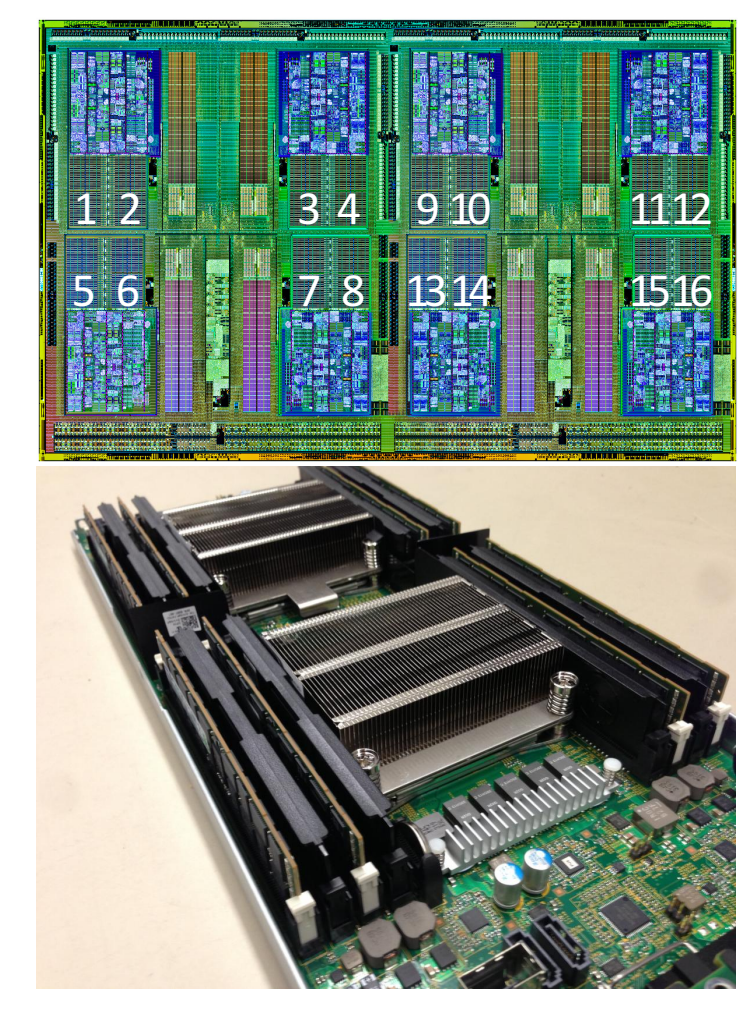

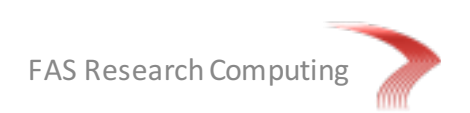

### What is Odyssey?

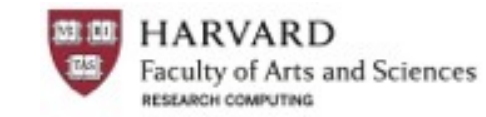

#### Compute nodes/disk are located in 3 data centers: 60 Oxford Street Lowell urne Orange Westfo Gardner Wendell Phillipston Westminst **VPN** required rclogin## PI nodes ~200 x 8-64 cores /n/labs Petersham 8-512 GB RAM ~ 1 PB PI queue no quota Lancaster holy2x#### 255 x 64 cores Berlin Waltham Rutland (122A) 256 GB RAM Boston Hardwick Holden general Hadley Newton Northampton holybigmem Frami North /n/labs 8 x 64 cores Brookfield Ware Worcester Ashland ~ 1 PB 512 GB RAM Mi West no quota bigmem PI nodes ampton ~200 x 8-64 cores Grafto 8-512 GB RAM PI queue holygpu /n/home## 16 x 16c 4992gpu Isilon 780 TB Milford 32 GB RAM Charlton 40 GB quota Stoughton gpgpu Sturbridge 1 nafiel rclogin## Wales Holland rcnx01 Douglas 1 Webster /n/regal Ŧ. 1.2 PB West no quota: retention Woonsocket Brid North Attleborough MGHPCC, Holyoke MA

1 Summer Street

Topology may effect the efficiency of work

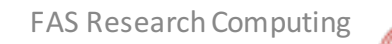

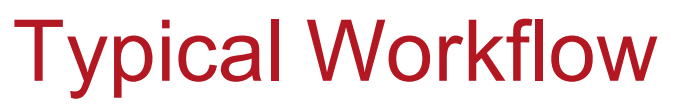

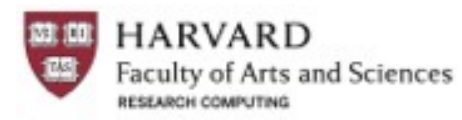

| Login | Place Files | Load So |
|-------|-------------|---------|

ad Software

Choosing Resources

Interactive/Submit Jobs

- 1. Login in to Odyssey
  - a. Land on a login (head) node, appropriate for light work only
- 2. Copy/upload/download some files
- 3. Load appropriate software
- 4. Get interactive session
- 5. Test your program/script interactively to ensure it runs properly
- 6. Test run in batch: create batch file & submit to SLURM
  - a. Continue working in the foreground while waiting for results
- 7. Scale up as necessary (10s, 100s, 100os)
  - a. With *caveats*: proper file placement, # cores, etc.

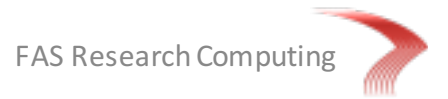

#### Data Security: Storage/Use of HRCI

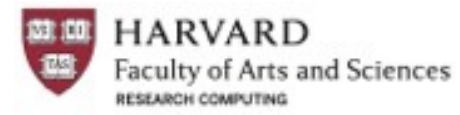

Login

Place Files

Load Software

**Choosing Resources** 

Interactive/Submit Jobs

Confidential data is defined as

"Information about a person or an entity that, if disclosed, could reasonably be expected to place the person or the entity at risk of criminal or civil liability, or to be damaging to financial standing, employability, reputation or other interests."

See HU's IT Security pages for methods for handling & network access: <u>http://security.harvard.edu/</u>

**Under no circumstances should HRCI data be stored on RC storage without consultation.** Storage must be specifically designed for HRCI data: <u>http://fasrc.us/data\_hrci</u>

Working on restricted datasets (e.g. dbGAP or CMS)?

- Set up a follow-up appointment with RC
- Requires discussion and training on facilities you/PI can access under the University Data Usage Agreement (DUA) process
  - DUAs: Important documents signed by PI and Asst. Dean of RC to protect important datasets
  - $_{\odot}$   $\,$  Each dataset / DUA must be handled in a unique manner  $\,$
- <u>http://vpr.harvard.edu/pages/harvard-research-data-security-policy</u>

Your PI must brief you on training for these datasets and how they need to be controlled

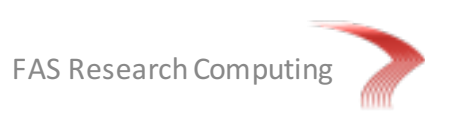

### Transferring files to/from Odyssey

Login

Place Files

Load Software

Choosing Resources

Interactive/Submit Jobs

aculty of Arts and Sciences

HARVARD

GUI client Filezilla for all platforms

• Configure according to <a href="http://fasrc.us/configfilezilla">http://fasrc.us/configfilezilla</a> to avoid 2FA problems

Command line tools scp or rsync

• rsync is best for resuming transfers or transferring only changed file parts

Download data using curl or wget

• is available on all compute nodes, though web proxy needed for HRCI setups

Or by mountings disk shares. Please see http://fasrc.us/mountdisks

#### Examples:

# copy file in current dir to Odyssey home folder scp somefile.txt rcuser@login.rc.fas.harvard.edu:~

# copy folder in current dir & contents to Odyssey home folder rsync -av myfolder rcuser@login.rc.fas.harvard.edu:~

# download FASTA sequence from NCBI
wget "http://www.ncbi.nlm.nih.gov/nuccore/L03535.1?report=fasta&log\$=seqview&format=text"

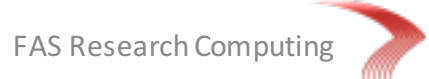

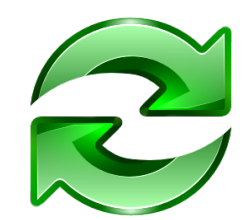

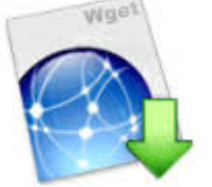

### **Common Filesystems**

Faculty of Arts and Sciences

| Login     |        | Place Files                               | oad Software Choosing |                    | g Resources Interact |                      | e/Submit Jobs  |
|-----------|--------|-------------------------------------------|-----------------------|--------------------|----------------------|----------------------|----------------|
|           | Туре   | Size                                      | Avail?                | Mount<br>Desktops? | Backup? <sup>1</sup> | Retention?           | I/O<br>profile |
| /n/home## | NFS    | 40 GB (hard limit)                        | all nodes             | Y                  | Y                    | Ν                    | low            |
| /n/labfs# | NFS    | 1 TB free (new labs)<br>contact for costs | all nodes             | Y                  | Υ <sup>2</sup>       | Ν                    | low            |
| /scratch  | local  | 250 GB/node<br>(~4 GB/core)               | all nodes             | Ν                  | Ν                    | Y <sup>3</sup>       | high           |
| /n/regal  | Lustre | 1.2 PB                                    | all nodes             | N <sup>4</sup>     | Ν                    | 90-days <sup>5</sup> | high           |

<sup>1</sup>Backup methods differ. See <u>http://fasrc.us/fagrecovery</u> for more information.

<sup>2</sup>Lab disks shares are typically backed up unless noted.

<sup>3</sup>Files usually deleted when job finished. Please clean up your own mess, though.

<sup>4</sup>Can use file transfer methods to stage data.

<sup>5</sup>Retention is typically run at maintenance times. Areas can be exempted for common data

(e.g. NCBI Genbank at /n/regal/informatics\_public). Contacts us.

http://fasrc.us/odysseystorage

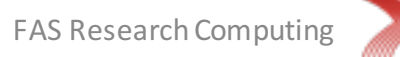

#### Common Filesystems: /scratch

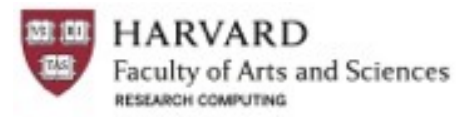

Login

Place Files

Load Software

Choosing Resources

Interactive/Submit Jobs

Using local /scratch:

- 250 GB slice on each compute node, so there's about 4 GB disk space/job
- Is currently underutilized, so more space may be available (check sbatch options)
- Can see speedup of 2x 3x, depending on pattern of file read/writes
- Since is local to each node, must use it *during* your job:

```
start_dir=$PWD
mkdir -p /scratch/$USER/$SLURM_JOBID
cd /scratch/$USER/$SLURM_JOBID
```

```
# do your work while writing temp files here
...
```

# copy files back and return from whence we came
cp -r results/ \$start\_dir/
cd \$start dir

# now cleanup
rm -rf /scratch/\$USER/\$SLURM\_JOBID

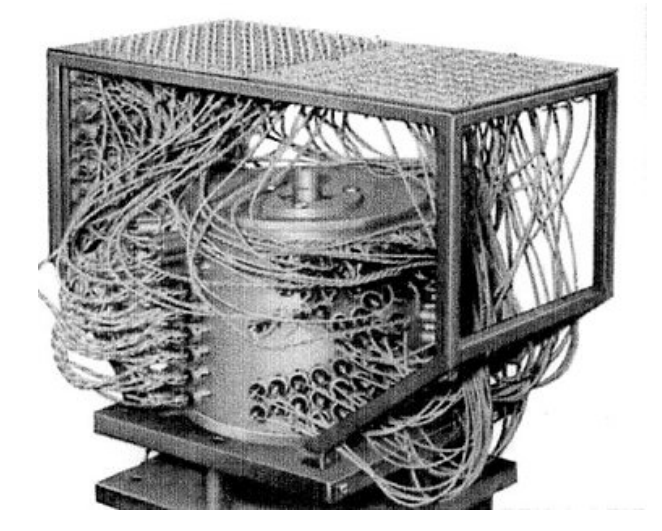

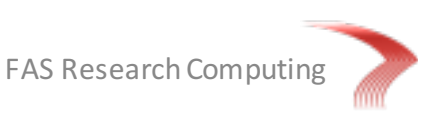

### Common Filesystems: /n/regal

Login

**Place Files** 

Load Software

Choosing Resources

Interactive/Submit Jobs

aculty of Arts and Sciences

HARVARD

Using /n/regal:

- Most work should be done here, especially for  $\sim \geq 10$  simultaneous jobs
- No space restrictions, but files > 90 days old deleted (usually at maintenance)
- Can stage files prior to job by typical copy/rsync commands or Filezilla
- Remember to copy results back to home or lab shares for permanent storage

A couple more things to remember:

- Shared lab areas can be exempt from retention. Contact us.
- Public data sets can also be staged here no need to keep your own copy
- NCBI, EMBL, UCSC data is stored at /n/regal/informatics public:
  - FASTA data, BLAST databases, Bowtie2 indexes
- Contact us if you'd like to add more to this location

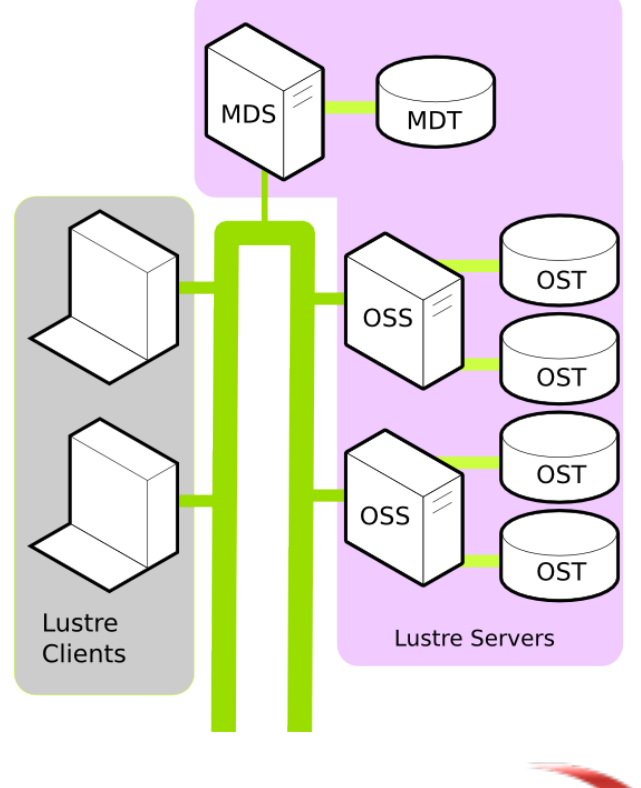

FAS Research Computing

http://fasrc.us/odysseystorage

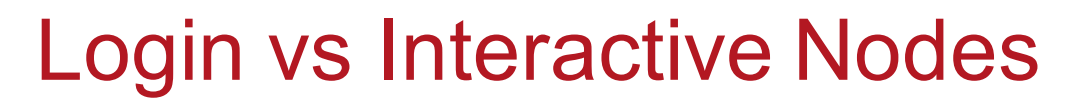

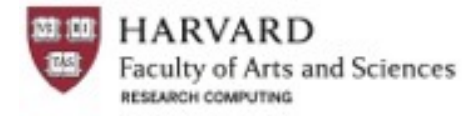

Login

Place Files

Load Software

Choosing Resources

Interactive/Submit Jobs

Terminal sessions to login.rc puts you on one of several login nodes

- This gateway to the cluster has limited entry points, so..
- Only non-CPU-intensive work is appropriate: cp, mv, nano, rsync, etc.
- *Reminder*: rcnx01 and holynx01 are login nodes

Don't compute here, instead

- Submit a batch job (background task) to SLURM, or
- Request an interactive session (foreground task) on a compute node:

 srun --pty --x11=first --mem 1000 -p interact -t 0-6:00 -n 1 -N 1 /bin/bash

 srun: foreground

 sbatch: background

 Resources that you wish to request from SLURM

Script or program
/bin/bash == shell

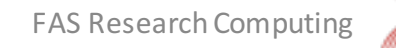

### **Choosing Resources: How?**

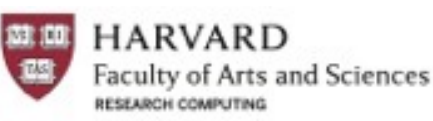

Interactive/Submit Jobs

Login

Place Files

Load Software

Choosing resources is like attending a party:

- You need to RSVP the number of guests you intend to bring *Request the resources you intend to use*
- Extra guests: there's not enough food and drink for everyone *CPU/disk overage: all jobs including your will run more slowly RAM/time overage: your job will be killed*
- Too few: an unhappy host and wasted \$\$ / effort CPU/RAM: resources are wasted as they cannot be used by anyone else All: your job becomes harder to schedule

You also want to be polite:

- Stay the appropriate amount of time... *Try to approximate your resource use with some padding for safety*
- Don't slip in, drink & eat, and leave within minutes Try to avoid jobs that start and complete within minutes; especially in large numbers

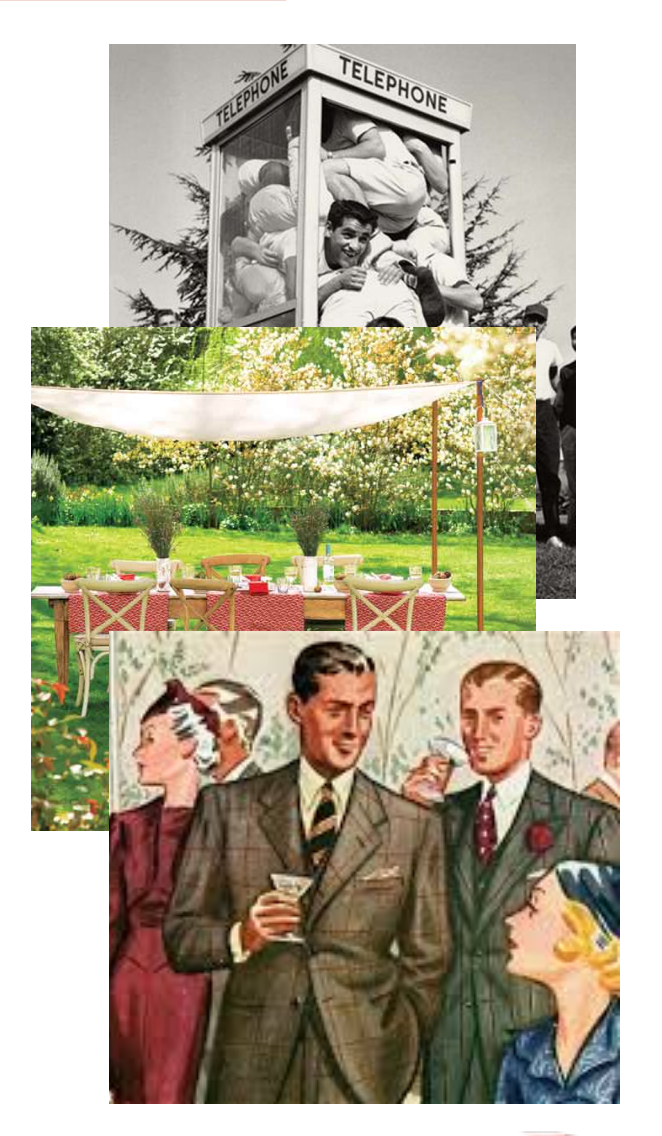

**Choosing Resources** 

HARVARD Faculty of Arts and Sciences

```
Interactive/Submit Jobs
```

Time:

Login

- Determined by your test runs during an interactive session
- Or if trying in batch, over-ask first, then reduce time on later runs
- Due to scheduler overhead, jobs should do at least 5 10 min of work

Memory:

• Check software docs for memory requirements

Place Files

- If none stated, over-ask and do a trial run (via srun or sbatch)
- use sacct command to get post-run job info:

```
# RAM requested/used!!
sacct -j JOBID --format=JobID,Elapsed,ReqMem,MaxRSS
```

"Never use a piece of bioinformatics software for the first time without looking to see what command-line options are available and what default parameters are being used"

-- acgt.me · by Keith Bradnam

Slide 14

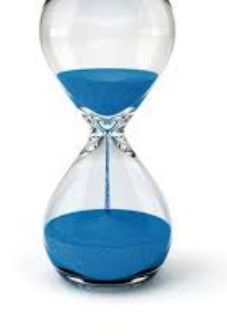

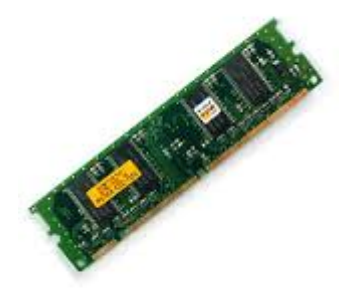

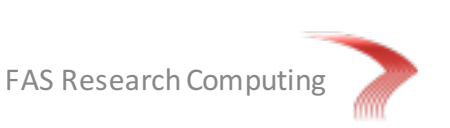

Load Software

Choosing Resources

### **Choosing Resources: Partitions**

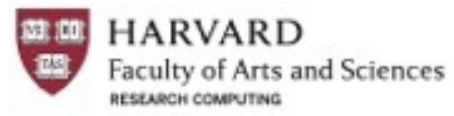

| Login          | Place Files |               | Load Software          | Choosing Resources                                                                | Interactive/Submit Jobs                                    |
|----------------|-------------|---------------|------------------------|-----------------------------------------------------------------------------------|------------------------------------------------------------|
| Name           | Length      | Size (cores)  | Memory/node            | Usag                                                                              | ge                                                         |
| interact       | 3 days      | 512 (8 nodes) | 256 GB                 | all interactive work                                                              |                                                            |
| serial_requeue | 7 days*     | 30K+          | varies<br>(512 GB max) | best for single core j<br>numbers of cores fo<br>schedules best as hit<br>cluster | obs; or small<br>r short durations;<br>ts all parts of the |
| general        | 7 days      | ~14K          | 256 GB                 | large # of cores; MP<br>sensitive to pre-emp                                      | l jobs; jobs<br>tion (pipelines)                           |
| unrestricted   | no limit    | 512           | 256 GB                 | all jobs with no time                                                             | limit                                                      |
| bigmem         | 7 days      | 512           | 512 GB                 | jobs requiring >256<br>(restricted access)                                        | GB RAM                                                     |
| (private)      | no limit    | varies        | 256 GB typical         | lab-specific partition                                                            | S                                                          |

Note: SLURM can schedule to quickest of two partitions with -p partion1, partion2

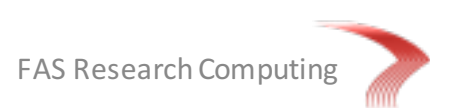

### **Choosing Resources: Partitions**

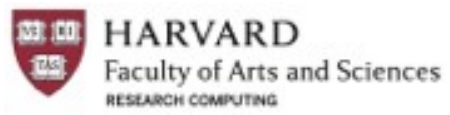

```
Login
```

Place Files

Load Software

Choosing Resources

Interactive/Submit Jobs

#### interact

- Use for foreground, interactive sessions up to 2 days
- You can request multiple cores or large RAM
- Limit the number of active, interactive session to 5 or less

#### (private)

- PI-specific partitions, usually named after the lab
- Access is automatic, by group membership

#### bigmem

- For work where each job requires > 256 GB RAM
- Accessible only by request

#### general

- For all large core #, long, or MPI jobs, or jobs sensitive to pre-emption
- When busy, typically will take tens of minutes or hours to schedule
- Requesting full nodes may take >1 day for your job to schedule

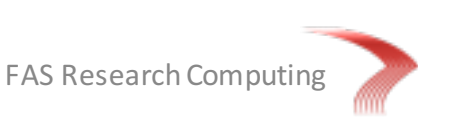

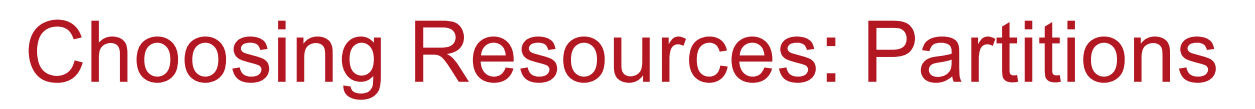

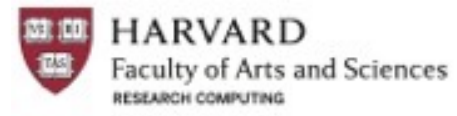

Login

Place Files

Load Software

Choosing Resources

Interactive/Submit Jobs

serial\_requeue

- Recommended partition for single-core jobs; or jobs using up to 8 cores lasting up to approx. 6 – 12 hrs
- Most 'powerful' as hits every core on the cluster, including private compute
- Dispatches within seconds to minutes

But the downside...

• Jobs may be pre-empted (killed) if originally scheduled on a private node and the node owner submits work. **Your job is automatically rescheduled** 

To mitigate this...

- Use the sbatch option --open-mode=append for your -e and -o log files
- Use **%N** (in addition to %j) in log file names to indicate what host your job ran on.
- If you append output, ensure that you zero your data files at the start of the job, to ensure that any files left over from a previous, partial run are removed.
- Structure your command flow so that you skip over any work already done. This allows your re-run job to pick up from where the pre-empted one left off.

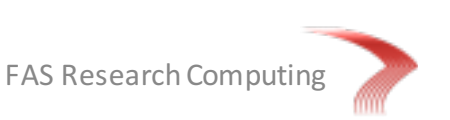

#### **Overview**

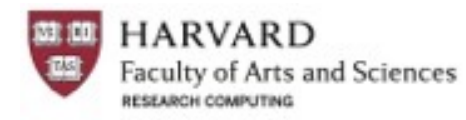

- 1. Cluster basics
  - Access, storage, software, partitions, resources
- 2. Using software
  - Module system, Java & Python, Updating local modules/packages
- 3. Running multicore (multiCPU) jobs & Scaling considerations
- 4. Pleasantly parallelizing tasks (e.g. getting BLAST results fast!)
- 5. Checkpointing to save (re)compute time
- 6. SLURM scripts for common programs & typical workflows
- 7. Troubleshooting & Getting help

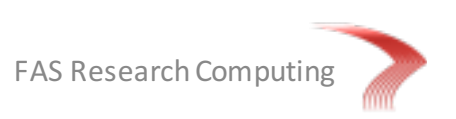

#### Lmod Module System

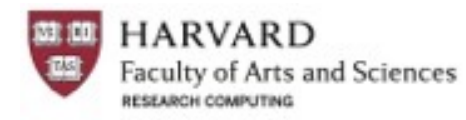

Software is loaded incrementally using modules, to set up your shell environment (e.g. PATH, BLASTDB, and other environment variables)

Using the Harvard-modified, TACC module system Lmod:

New system is still opt-in. Strongly suggested reading: <u>http://fasrc.us/rclmod</u>

| source new-modules.sh<br>module load fastqc/1.0.0-fasrc01  | <pre># for opt-in folks # recommended!!</pre>                |
|------------------------------------------------------------|--------------------------------------------------------------|
| module load fastqc                                         | <pre># most recent version</pre>                             |
| module-query fastqc<br>module-queryfull-text fastqc        | <pre># recommended!! # gives more detail</pre>               |
| module spider fastqc<br>module avail 2>&1   grep -i fastqc | <pre># find details on software # find titles/defaults</pre> |

Software search capabilities similar to module-query are also available on the RC Portal!

Module loads best placed in SLURM batch scripts:

- Keeps your interactive working environment simple
- Is a record of your research workflow (reproducible research!)
- Keep .bashrc module loads sparse, lest you run into software and library conflicts

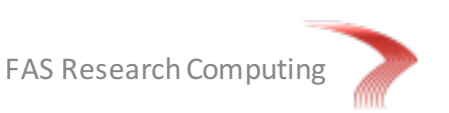

#### Java Programs

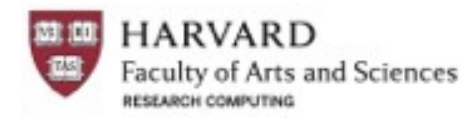

FASRC will no longer install Java apps and Python scripts

- they will probably not work correctly in read-only sections of the cluster
- Python scripts use pip-install or python setup.py & doesn't work with some setups

For Java...

- Download the \*.jar files or the install files into a home or lab apps/ or bin/ directory
- Include the java CLASSPATH statement in your .bashrc, OR
- Set up a bash environment variable in your .bashrc
- Call the software using the java command, pointing to the appropriate routine

```
cd ~
mkdir -p apps; cd apps
wget http://..longURL.../Trimmomatic-0.36.zip
unzip Trimmomatic-0.36.zip
ln -s Trimmomatic-0.36 trimmomatic
echo "export TRIMMOMATIC=$HOME/apps/trimmomatic" >> ~/.bashrc
# in SLURM script or on command line...
module load java/1.8.0_45-fasrc01
cd ~/myFASTQdirectory; mkdir trimmed
# minHeap (-Xms) and maxHeap (-Xmx) options are optional but useful in some cases!!
java -Xms128m -Xmx4g -jar $TRIMMOMATIC/trimmomatic-0.32.jar SE -threads 1 \
PSG177_TGACCA.fastq.gz trimmed/PSG177_TGACCA.fastq
ILLUMINACLIP:TruSeq3-PE.fa:2:40:15 LEADING:3 TRAILING:3 \
SLIDINGWINDOW:4:20 MINLEN:25
```

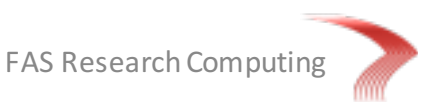

#### **Python Programs**

HARVARD Faculty of Arts and Sciences

For Python we recommend:

- Use the standard module load python/2.7.6-fasrc01 for pulling in default modules
- Use the Anaconda environment for customizing modules & versions
- Multiple custom environments can be set up for home or lab folders (e.g. development or production code). Check conda options for 'non-standard' locations

```
module load python/2.7.6-fasrc01
                                                        # for any python version
conda create -n ENV NAME --clone="$PYTHON HOME"
                                                        # created at ~/env/ENV NAME
# load in environment
                                                        # local environment is default
source activate ENV NAME
# load in new package
conda install MYPACKAGE
                                                        # replace MYPACKAGE
# update a specific package
# 'remove' first if you hit update problems
conda update MYPACKAGE
# other methods after source activate
pip install MYPACKAGE
python setup.py install MYPACKAGE
```

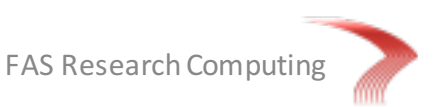

#### R / Python / Perl Libraries

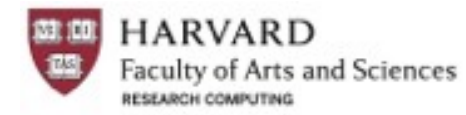

We've already covered Python libraries. R and Perl are much simpler!

R: Use the R\_LIBS\_USER environment variable...

```
# load R, default packages, & set local install dir (must already exist!)
module load R_packages/3.2.0-fasrc01
...
# can put this in .bashrc, but best to do this after R module load
export R_LIBS_USER=$HOME/apps/R:$R_LIBS_USER
#
R
install.packages('deplyr') # inside R
```

#### For Perl, we can do the same thing!

```
# load Perl, default modules, & set local install dir (must already exist!)
module load perl-modules/5.10.1-fasrc11
# can put these in your .bashrc
export LOCALPERL=$HOME/apps/perl
export PERL5LIB=$LOCALPERL:$LOCALPERL/lib/perl5:$PERL5LIB
export PERL_MM_OPT="INSTALL_BASE=$LOCALPERL"
export PERL_MB_OPT="--install_base $LOCALPERL"
export PATH="$LOCALPERL/bin:$PATH"
# and now do easy, local installs with cpan
cpan FASTAParse
```

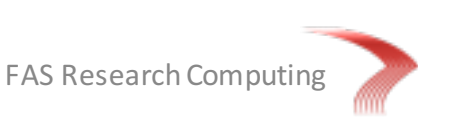

### Installing Your Own Software

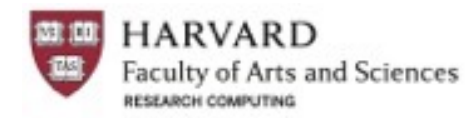

- Users can compile software in their /home or /groups directories, where they have permission
- Binaries just require "unzipping" (ie tar -zxvf \*.tgz)
- Common compiling libraries are found as modules:

```
gcc/4.8.2-fasrc01
intel/15.0.0-fasrc01
boost/1.59.0-fasrc01
```

```
gcc/4.8.2-fasrc01 llvm/3.5.1-fasrc02
```

```
gcc/4.8.2-fasrc01 openmpi/1.8.3-fasrc02
gcc/4.8.2-fasrc01 mvapich2/2.0-fasrc03
```

• Common math libraries are also present but may be compiler-specific gcc/4.8.2-fasrc01 intel-mkl/11.0.0.079-fasrc01

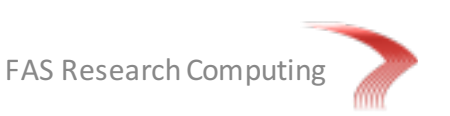

### Installing a Binary

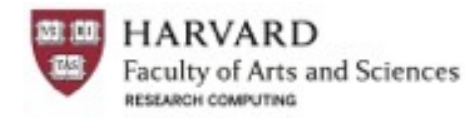

- Users can place software in their /home or /groups directories, where they have permission
- Binaries just require "unzipping" (ie tar -zxvf .tgz)

```
cd ~
mkdir -p apps; cd apps
wget http://...longURL.../myBinarySoftware-1.0.tgz
tar -xvf myBinarySoftware-1.0.tgz
ls myBinarySoftware-1.0
ln -s myBinarySoftware-1.0 myBinarySoftware
# add to .bashrc; assumes all binaries are in top level of this folder
echo "export PATH=$HOME/apps/myBinarySoftware:$PATH" >> ~/.bashrc
```

```
export PATH=$HOME/apps/myBinarySoftware:$PATH
```

```
# and now run it!
myBinary
```

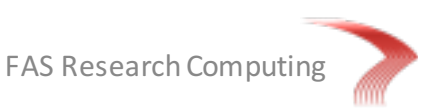

### **Installing from Source**

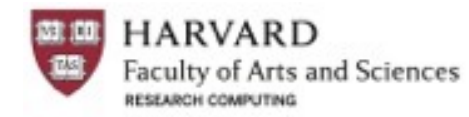

- Users can compile software in their /home or /groups directories, where they have permission
- Source requires untaring and (often) selecting a compiler

```
cd ~
mkdir -p apps; cd apps
wget http://..longURL.../myBinarySoftware-1.0.tgz
tar -xvf myBinarySoftware-1.0 tgz
ls myBinarySoftware-1.0 myBinarySoftware
cd myBinarySoftware
less README
module load gcc/4.8.2-fasrc01
./configure --prefix=$HOME/apps/myBinarySoftware
make
make install
# add to .bashrc; assumes all binaries are in top level of this folder
```

echo "export PATH=\$HOME/apps/myBinarySoftware:\$PATH" >> ~/.bashrc export PATH=\$HOME/apps/myBinarySoftware:\$PATH

```
# and now run it!
myBinary
```

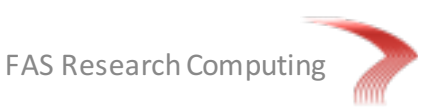

#### **Overview**

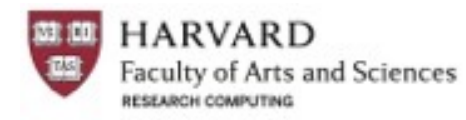

- 1. Cluster basics
  - Access, storage, software, partitions, resources
- 2. Using software
  - Module system, Java & Python, Updating local modules/packages
- 3. Running multicore (multiCPU) jobs & Scaling considerations
- 4. Pleasantly parallelizing tasks (e.g. getting BLAST results fast!)
- 5. Checkpointing to save (re)compute time
- 6. SLURM scripts for common programs & typical workflows
- 7. Troubleshooting & Getting help

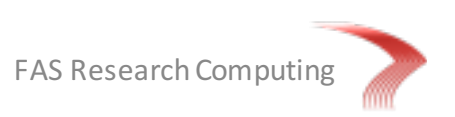

### Serial vs Multicore Approaches

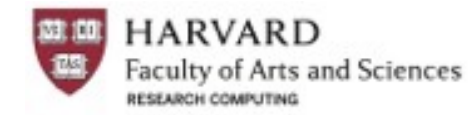

Traditionally, software has been written for serial computers

- To be run on a **single computer** having a single Central Processing Unit (**CPU**)
- Problem is broken into a discrete set of instructions
- Instructions are executed **one after the other**
- One one instruction can be executed at any moment in time

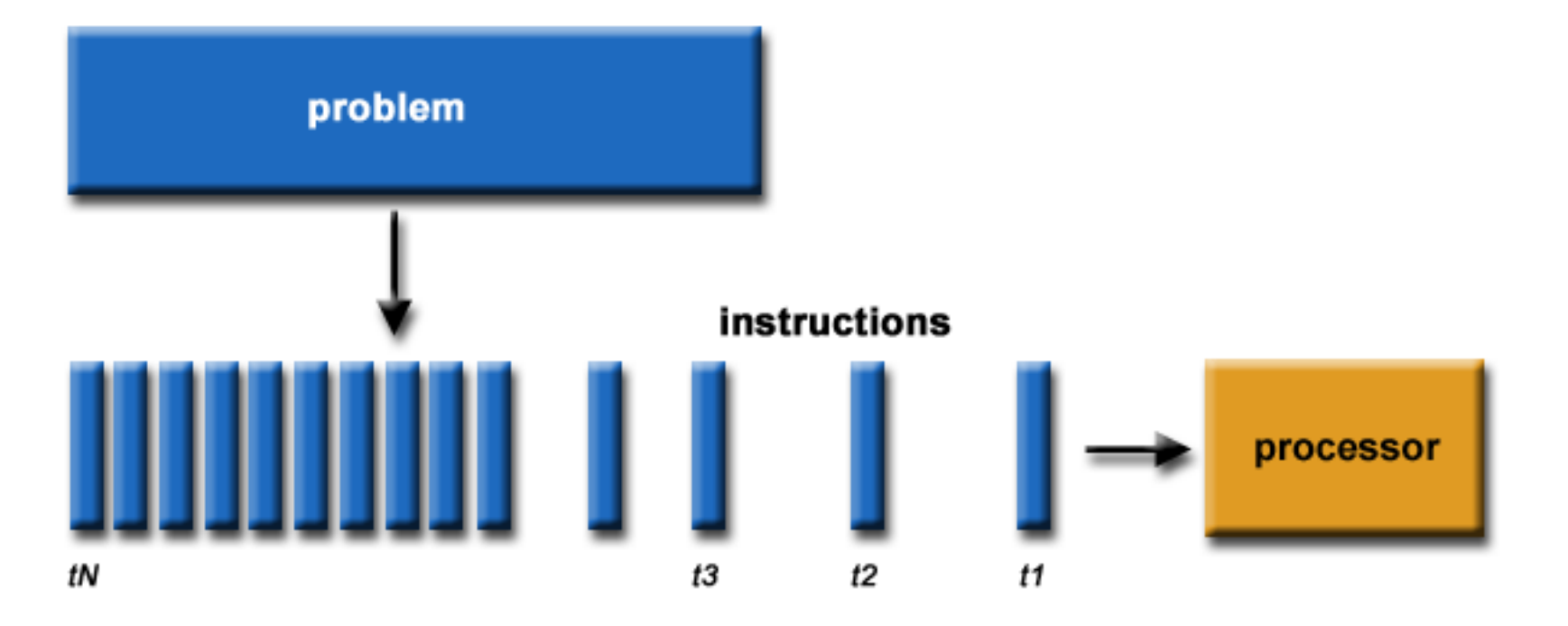

#### Serial vs Multicore Approaches

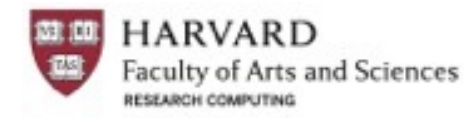

In the simplest sense, parallel computing is the **simultaneous use of multiple compute resources** to solve a computational problem:

- To be run using multiple CPUs
- A problem is broken into discrete parts that can be solved concurrently
- Each part is further broken down to a series of instructions
- Instructions from each part execute simultaneously on different CPUs

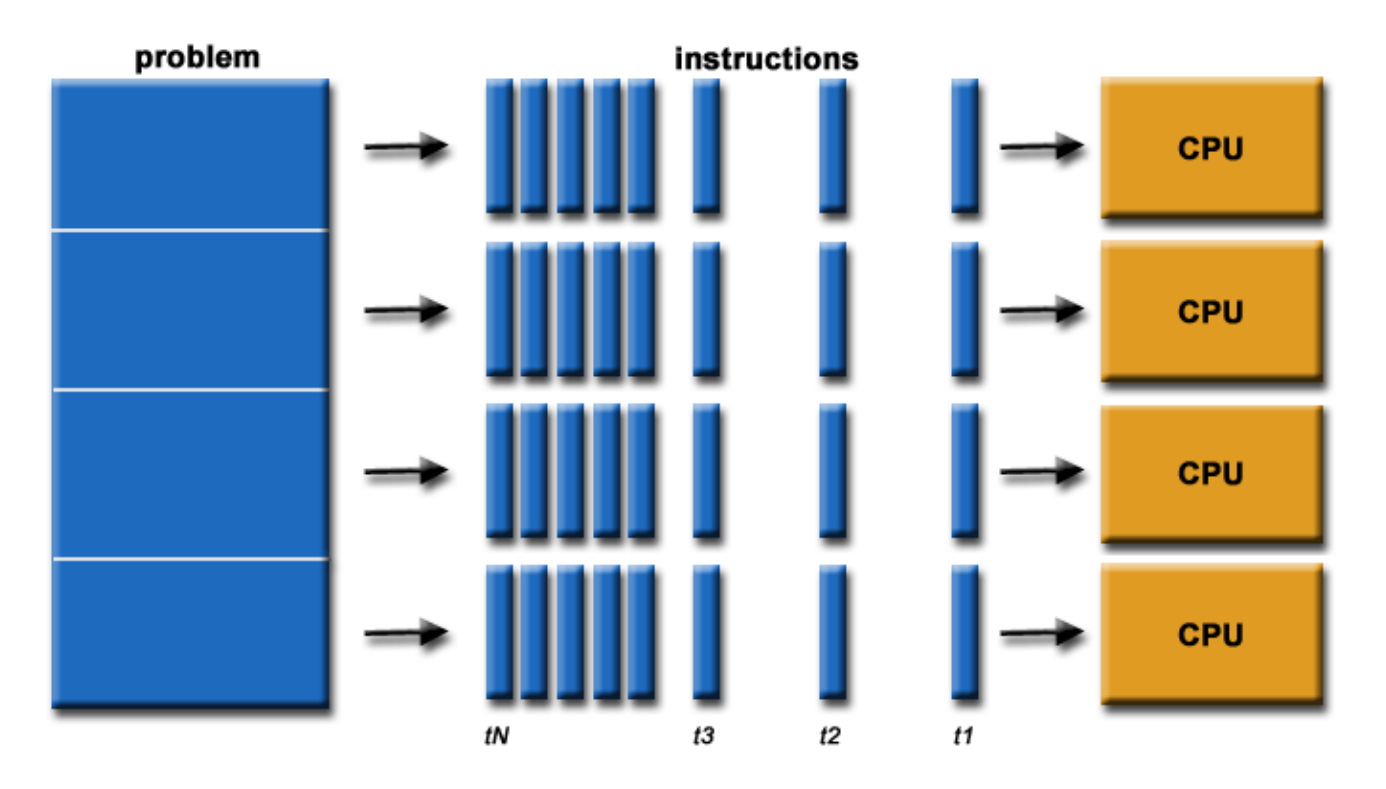

### Serial vs Multicore Approaches

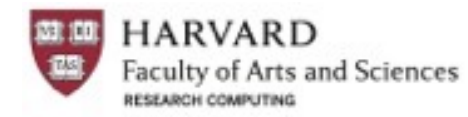

Many different parallelization approaches, which we won't discuss:

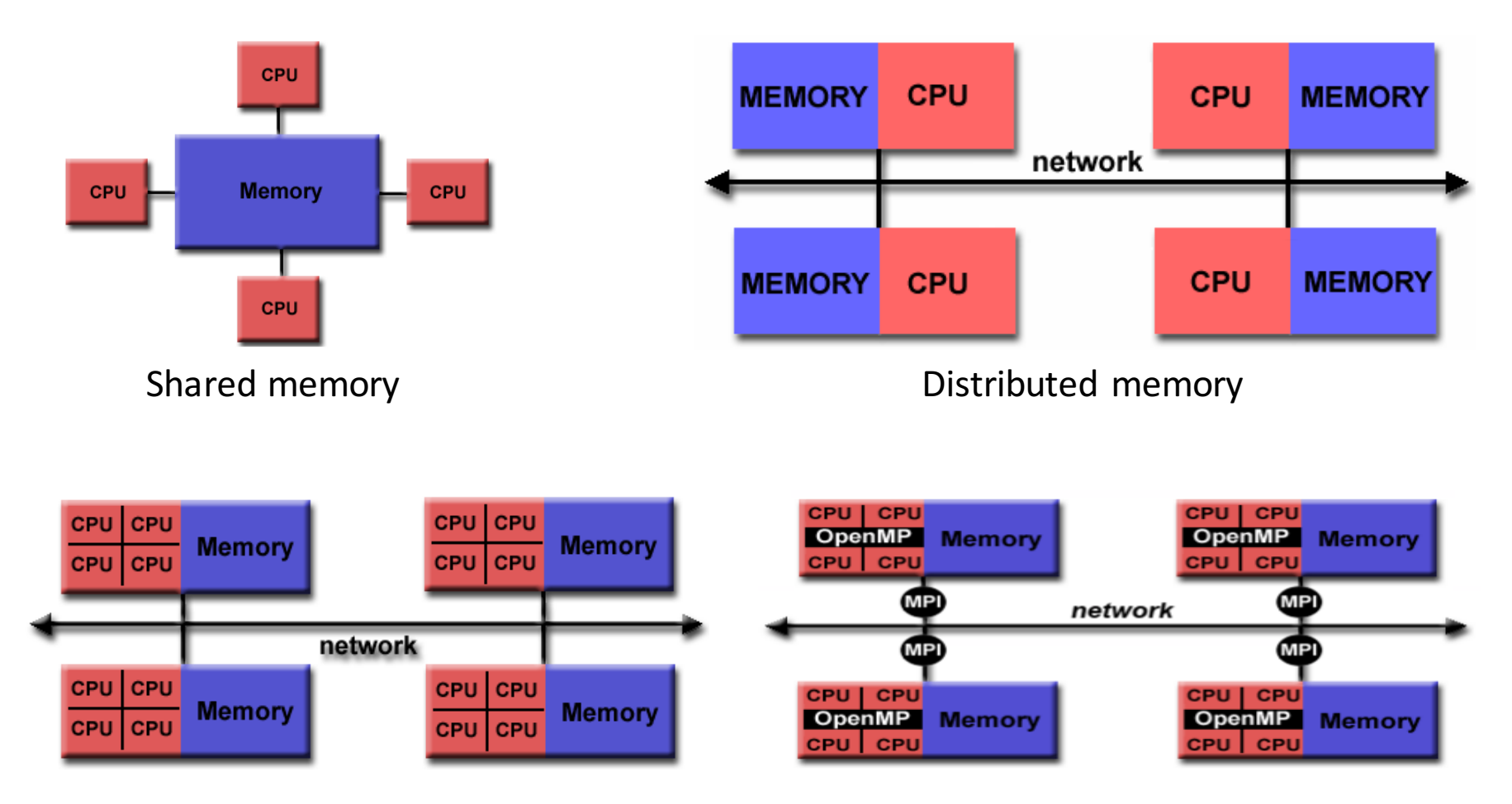

Hybrid Distributed-Shared memory

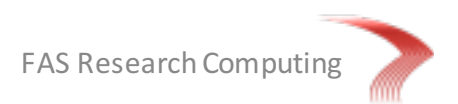

#### Multicore Options in R, Python, & Perl S HARVARD Faculty of Arts and Sciences

In order to run in parallel, programs (code) must be explicitly programmed to do so. Thus, requesting cores from the scheduler does not automagically parallelize your code.

```
#!/bin/bash
#
#
SBATCH -p serial_requeue  # Partition to submit to (comma separated)
#SBATCH -J frog_blast  # Job name
#SBATCH -N 8  # Number of cores
#SBATCH -N 1  # Ensure that all cores are on one machine
...
module load ncbi-blast/2.2.31+-fasrc01
blastn -query seqs.fasta -db nt -out seqs.nt.blastn -num threads $SLURM NTASKS # YES!!
```

By default, R, Python, and Perl are not multithreaded ... so do not ask for >1 core.

- For R, you can use appropriate routines with Rparallel, Rforeach, RdoMC, or Rsnow
- For Python, you can use the multiprocessing library (or many others)
- For Perl, there's threads or Parallel::ForkManager

```
# R example
library(doMC)
mclapply(seq_len(), run2, mc.cores = Sys.getenv('SLURM_NTASKS'))
```

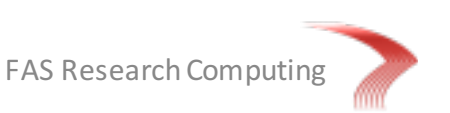

### Scaling Tests Ensures Efficiency

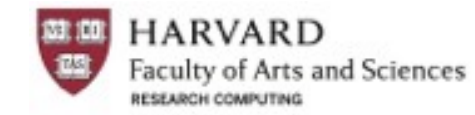

**FAS Research Computing** 

Not all programs can be scaled well. This is due to

• Overhead of program start

Slide 31

- Overhead of communication between processes (threads) within the program
- (worse:) Waiting to write to the network or disk (I/O)
- Other, serial parts of the program (parts that cannot be parallelized)

Scaling tests are important to help you determine the optimal # of cores to use!!

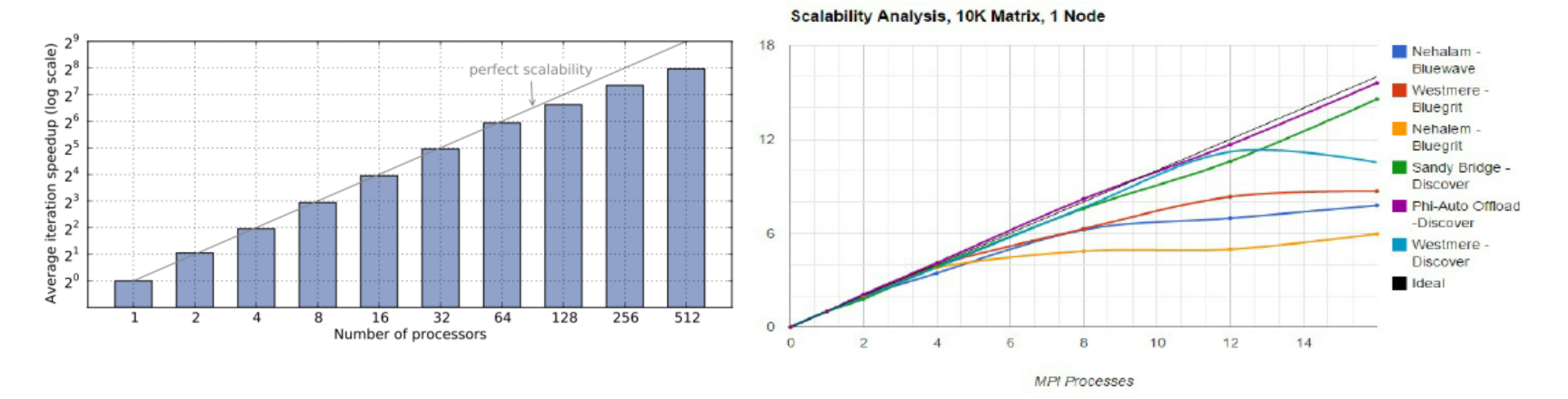

#### Your Own Scaling Tests!

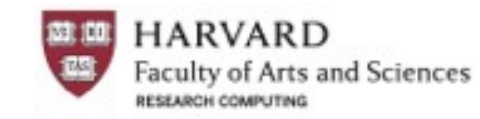

# Create a SLURM script for an analysis that can be used for multiple CPU (core) values # Input seqs.fa file has 350 FASTA sequences so we can get good parallelization values:

```
-- file: blast scale test.slurm ---
     #!/bin/bash
     #SBATCH -p serial requeue
                                      # Partition to submit to (comma separated)
     #SBATCH -J blastx
                                      # Job name
                                      # Ensure that all cores are on one machine
     #SBATCH -N 1
     #SBATCH -t 0-4:00
                                      # Runtime in D-HH:MM (or use minutes)
     #SBATCH --mem 10000
                                      # Memory pool in MB for all cores
     #SBATCH --mail-type=END, FAIL
                                      # Type of email notification: BEGIN, END, FAIL, ALL
     source new-modules.sh; module load ncbi-blast/2.2.31+-fasrc01
     export BLASTDB=/n/regal/informatics public/
    blastx -in seqs.fa -db $BLASTDB/custom/other/model chordate proteins \
             -out sk shuffle seqs.n${1}.modelchordate.blastx -num threads $1
# and now submit file multiple times with different core values
for i in 1 2 4 8 16; do
 echo $i
 # sbatch flags here will override those in the SLURM submission script
 sbatch -n $i -J blastx$i -o blastx n$i.out -e blastx n$i.err blast scale test.slurm $i
 sleep 1
done
```

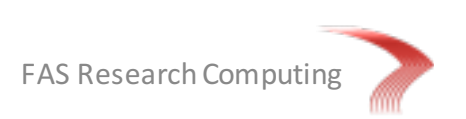

#### Your Own Scaling Test Results!

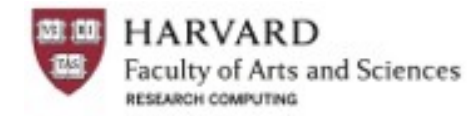

[bfreeman@rclogin04 ~]\$ sacct -u bfreeman -S 4/6/16 --format=jobid, elapsed, alloccpus, cputime, totalcpu, state

| JobID        | Elapsed  | AllocCPUS | CPUTime    | TotalCPU   | State     |
|--------------|----------|-----------|------------|------------|-----------|
| 59817008     | 16:12:26 | 1         | 16:12:26   | 16:03:34   | COMPLETED |
| 59817008.ba+ | 16:12:26 |           | 16:12:26   | 16:03:34   |           |
| 59817024     | 10:49:16 | 2         | 21:38:32   | 17:53:07   | COMPLETED |
| 59817024.ba+ | 10:49:16 |           | 21:38:32   | 17:53:07   |           |
| 59817026     | 06:03:38 | 4         | 1-00:14:32 | 15:56:55   | COMPLETED |
| 59817026.ba+ | 06:03:38 |           | 1-00:14:32 | 15:56:55   |           |
| 59817028     | 04:55:44 | 8         | 1-15:25:52 | 21:27:30   | COMPLETED |
| 59817028.ba+ | 04:55:44 |           | 1-15:25:52 | 21:27:30   |           |
| 59817043     | 03:01:51 | 16        | 2-00:29:36 | 1-01:33:03 | COMPLETED |
| 59817043.ba+ | 03:01:51 |           | 2-00:29:36 | 1-01:33:03 |           |
| 59847485     | 02:04:58 | 32        | 2-18:38:56 | 1-11:42:36 | COMPLETED |
| 59847485.ba+ | 02:04:58 |           | 2-18:38:56 | 1-11:42:36 |           |

|          | 1        | 2        | 4        | 8         | 16        | 32        |
|----------|----------|----------|----------|-----------|-----------|-----------|
| Elapsed  | 16:12:26 | 10:49:16 | 6:03:38  | 4:55:44   | 3:01:51   | 2:04:58   |
| Ideal    | 16:12:26 | 8:06:13  | 4:03:07  | 2:01:33   | 1:00:47   | 0:30:23   |
| CPUTime  | 16:12:26 | 21:38:32 | 24:14:32 | 39:25:52  | 48:29:36  | 66:38:56  |
| Ideal    | 16:12:26 | 16:12:26 | 16:12:26 | 16:12:26  | 16:12:26  | 16:12:26  |
| NoGain   | 16:12:26 | 32:24:52 | 64:49:44 | 129:39:28 | 259:18:56 | 518:37:52 |
| TotalCPU | 16:03:34 | 17:53:07 | 15:56:55 | 21:27:30  | 25:33:03  | 35:42:36  |
| Ideal    | 16:03:34 | 16:03:34 | 16:03:34 | 16:03:34  | 16:03:34  | 16:03:34  |
| NoGain   | 16:03:34 | 32:07:08 | 64:14:16 | 128:28:32 | 256:57:04 | 513:54:08 |

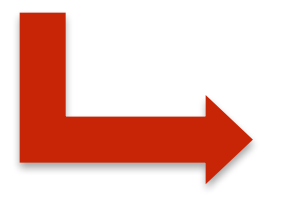

#### Your Own Scaling Test Results!

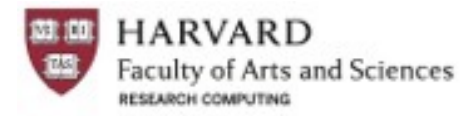

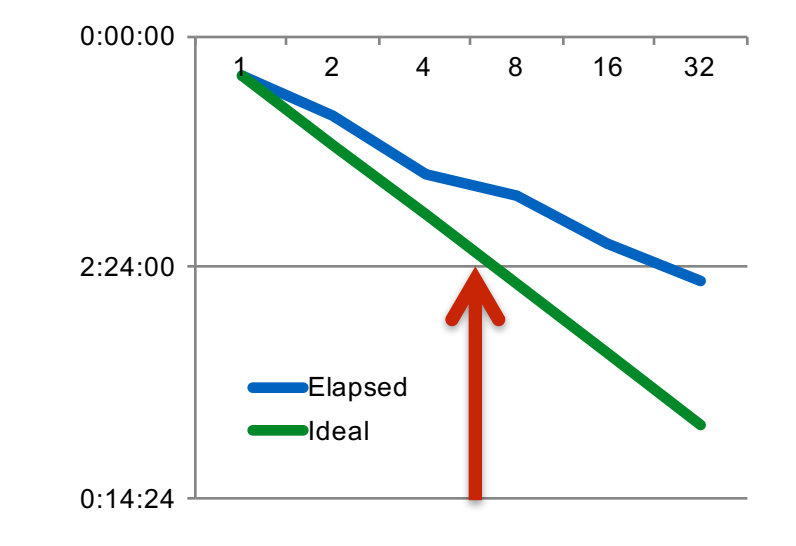

|          | 1        | 2        | 4        | 8         | 16        | 32        |
|----------|----------|----------|----------|-----------|-----------|-----------|
| Elapsed  | 16:12:26 | 10:49:16 | 6:03:38  | 4:55:44   | 3:01:51   | 2:04:58   |
| Ideal    | 16:12:26 | 8:06:13  | 4:03:07  | 2:01:33   | 1:00:47   | 0:30:23   |
| CPUTime  | 16:12:26 | 21:38:32 | 24:14:32 | 39:25:52  | 48:29:36  | 66:38:56  |
| Ideal    | 16:12:26 | 16:12:26 | 16:12:26 | 16:12:26  | 16:12:26  | 16:12:26  |
| NoGain   | 16:12:26 | 32:24:52 | 64:49:44 | 129:39:28 | 259:18:56 | 518:37:52 |
| TotalCPU | 16:03:34 | 17:53:07 | 15:56:55 | 21:27:30  | 25:33:03  | 35:42:36  |
| Ideal    | 16:03:34 | 16:03:34 | 16:03:34 | 16:03:34  | 16:03:34  | 16:03:34  |
| NoGain   | 16:03:34 | 32:07:08 | 64:14:16 | 128:28:32 | 256:57:04 | 513:54:08 |

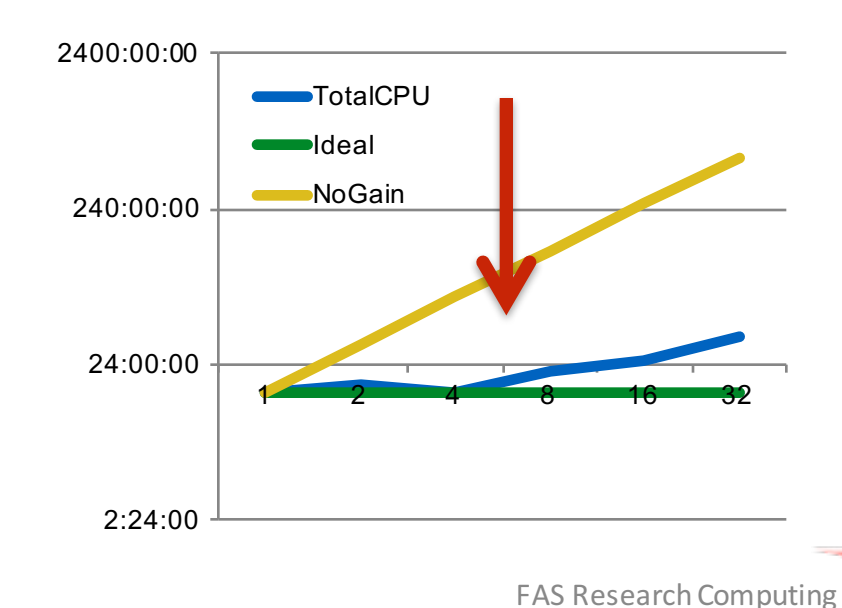

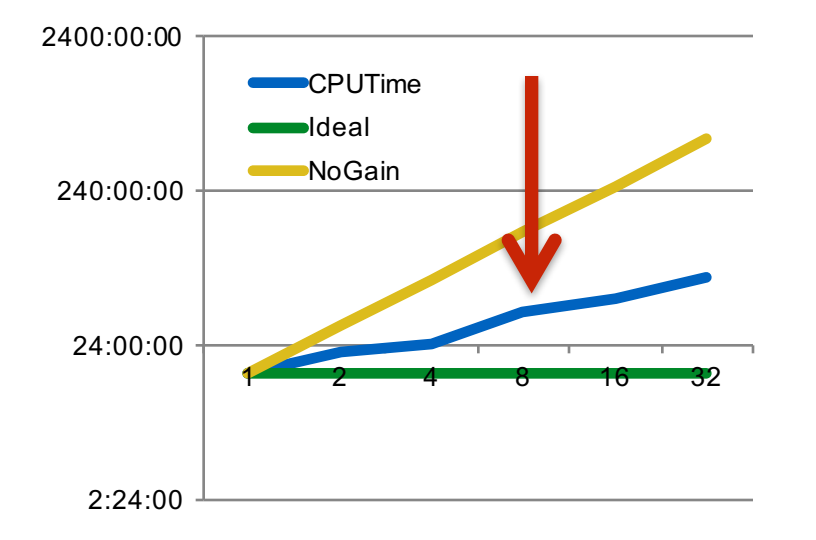

#### Mixed Multicore and Serial Workflows W HARVARD Faculty of Arts and Sciences

Choosing core count can be difficult, especially if there's a mix of serial and parallel steps....

- Think about how long your code will be in either modes
- Determine the fraction resource use across the whole job
- If < 20% in multicore use, then split up the tasks into two separate jobs
- Can use job dependencies to make submission easier

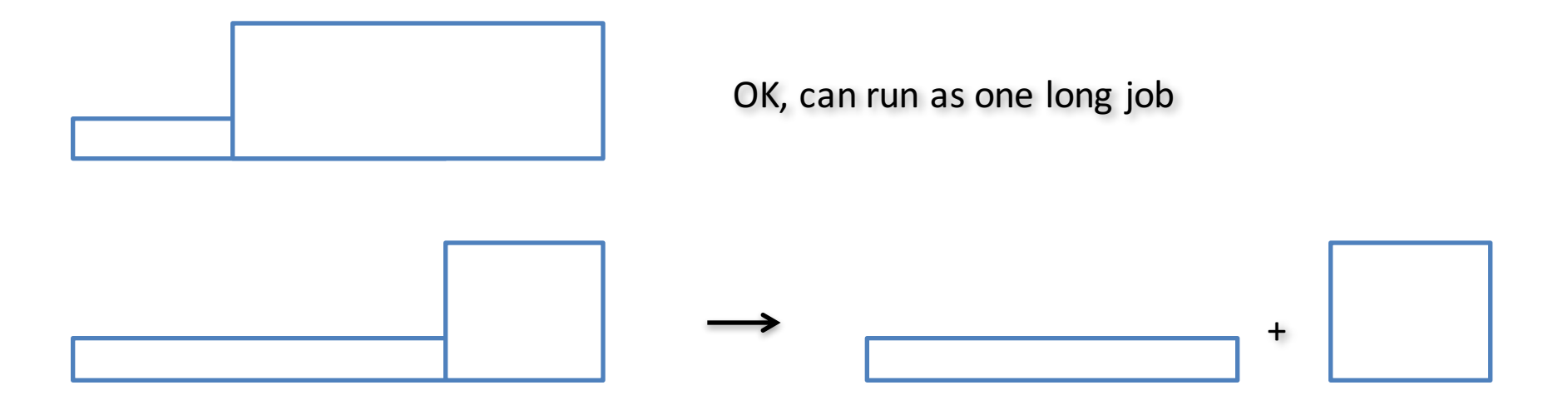

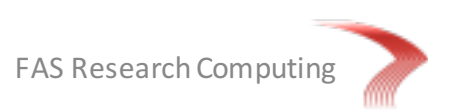

#### **Overview**

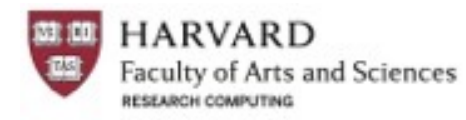

- 1. Cluster basics
  - Access, storage, software, partitions, resources
- 2. Using software
  - Module system, Java & Python, Updating local modules/packages
- 3. Running multicore (multiCPU) jobs & Scaling considerations
- 4. Pleasantly parallelizing tasks (e.g. getting BLAST results fast!)
- 5. Checkpointing to save (re)compute time
- 6. SLURM scripts for common programs & typical workflows
- 7. Troubleshooting & Getting help

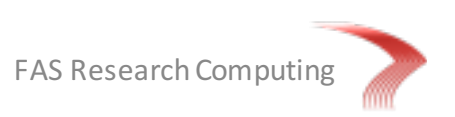

### **Concept of Pleasant Parallelization**

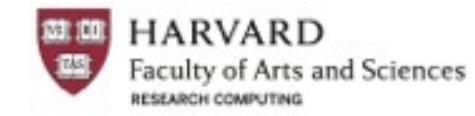

Problem: How do I BLAST 200,000 transcripts against NR? Solution: *Fake* a parallel BLAST. But how?

- Divide your input file into *n* separate files
- BLAST each smaller input file on a separate core
- Running on *n* cores will be almost exactly as *n* times faster!

#### Why?

- Each core doesn't need to talk to one another
- You could submit *n* jobs individually, but not recommended
- Use more sophisticated techniques:
  - job arrays, gnu\_parallel, GridRunner
- Shouldn't confuse this with truly parallel mpiBLAST

The efficiency of your work depends on how *parallelized* you make your task:

• You want to ensure that your jobs spend most of their time computing, and not in the queue or doing compute prep

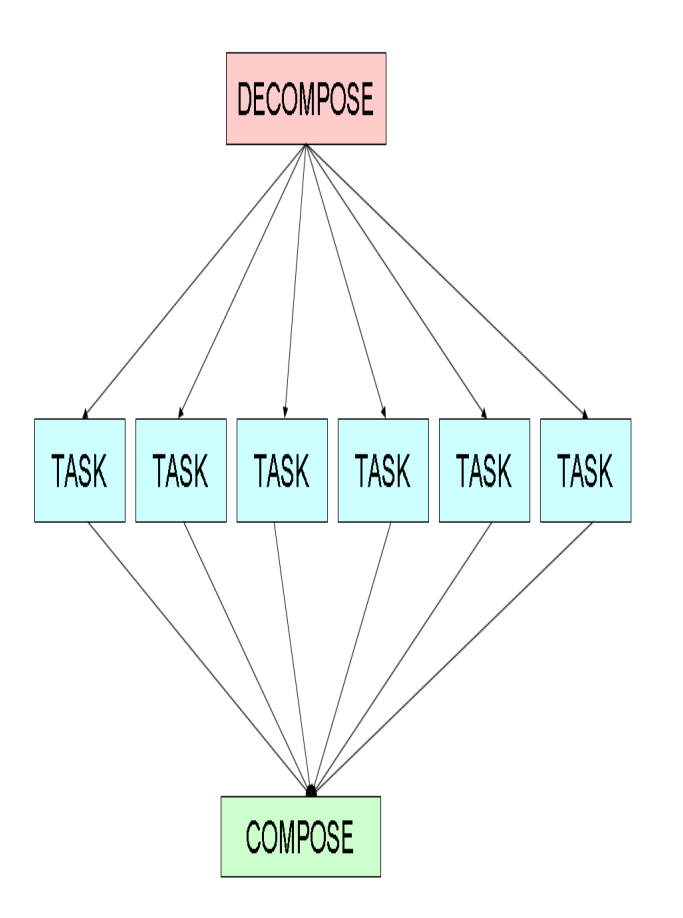

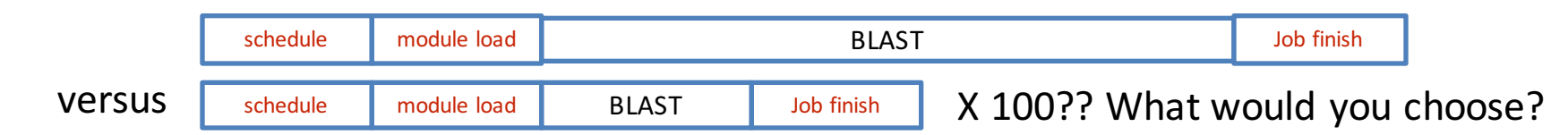

#### Manual (Script) Approach

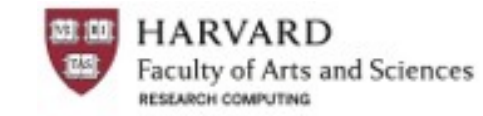

# Split input file into N files that run 1 to 6 hrs each # can be done with perl or python script, scriptome, or fasta\_tool # create SLURM script for job array (nano blast\_array.slurm)

```
-- file: blast array.slurm ---
    #!/bin/bash
    #SBATCH --open-mode=append
                                     # ensure output files are not overwritten
    #SBATCH -p serial requeue
                                     # Partition to submit to (comma separated)
    #SBATCH -J blastn array
                                      # Job name
    #SBATCH -n 1
                                     # Number of cores
    #SBATCH -N 1
                                     # All cores on one machine
    #SBATCH -t 0-1:00
                                     # Runtime in D-HH:MM (or use minutes)
    #SBATCH --mem 2000
                                     # Memory in MB
                                     # STDERR. %A is jobID, %a is 1 2 3 4 etc
    #SBATCH -e blastn %A %a.err
                                     # Type of email notification: BEGIN, END, FAIL, ALL
    #SBATCH --mail-type=FAIL
    #SBATCH --mail-user=rmf@123.com # Email to which notifications will be sent
    #SBATCH -o seqs %a.nt.blastx
                                     # STDOUT. %a is 1 2 3 4 etc
```

# and now submit file as job array
sbatch --array=1-N blast array.slurm

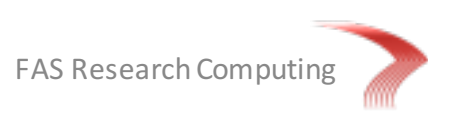

#### **GnuParallel Approach**

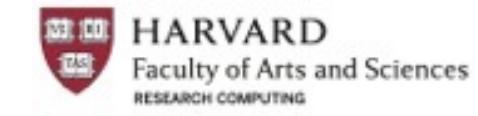

# Split input file into N files that run 1 to 6 hrs each # create list of commands to be executed in a text file # create SLURM script for parallel execution on one machine (NB!)

```
-- file: blast gnu parallel.slurm ---
    #!/bin/bash
    #SBATCH --open-mode=append
                                    # ensure output files are not overwritten
    #SBATCH -p serial requeue
                                    # Partition to submit to (comma separated)
    #SBATCH -J blastn gnu parallel # Job name
    #SBATCH -n 16
                                     # Number of cores
    #SBATCH -N 1
                                     # All cores on one machine
    #SBATCH -t 0-6:00
                                     # Runtime in D-HH:MM (or use minutes)
    #SBATCH --mem 64000
                                     # Memory pool for all cores
    #SBATCH -o blast qp %j.out
                                    # STDOUT. %j is jobID
    #SBATCH -e blast gp %j.err
                                    # STDERR. %j is jobID
    #SBATCH --mail-type=FAIL
                                    # Type of email notification: BEGIN, END, FAIL, ALL
```

```
module load parallel/20160322-fasrc01
```

```
log=`basename $1`
```

parallel -joblog **\$log.log** --outputasfiles -j**\$SLURM\_NTASKS** :::: **\$1** 

# and now submit file to run on one machine
sbatch blast gnu parallel.slurm my job list.txt

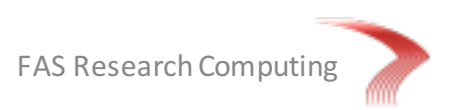

\_ \_ \_ \_ \_

#### **GridRunner** Approach

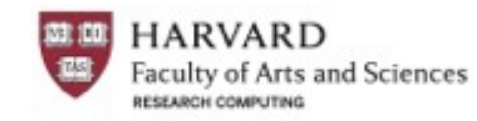

# Trinity-based grid scheduler to run FASTA file thru analyses by pleasant parallelization

# Install GridRunner in \$HOME/apps and create grid.conf file that has configuration info

```
-- file: blast gridrunner.slurm ---
    #!/bin/bash
    #SBATCH -p general
                                     # Partition to submit to (comma separated)
    #SBATCH -J blastn gridrunner # Job name
    #SBATCH -n 1
                                     # Number of cores
    #SBATCH -N 1
                                     # All cores on one machine
    #SBATCH -t 0-6:00
                                     # Runtime in D-HH:MM (or use minutes)
    #SBATCH --mem 1000
                                  # Memory in MB
    #SBATCH -o blast gr %j.out # STDOUT. %j is jobID
    #SBATCH -e blast gr %j.err # STDERR. %j is jobID
    #SBATCH --mail-type=FAIL # Type of email notification: BEGIN, END, FAIL, ALL
    module load ncbi-blast/2.2.31+-fasrc01
    export BLASTDB=/n/regal/informatics public/ref
    # this splits input FASTA file and starts watcher/dispatcher script
    $HOME/apps/BioIfx/hpc FASTA GridRunner.pl \
      --cmd template "blastp -query __QUERY_FILE__ -db $BLASTDB/ncbi/swissprot/swissprot\
                      -max target seqs 1 -outfmt 6 -evalue 1e-5" \setminus
    --query fasta test.pep \setminus
    -G odyssey.grid.conf \
    -N 10 -O test blastp search
# and now submit file to run on one machine
```

sbatch blast\_gridrunner.slurm

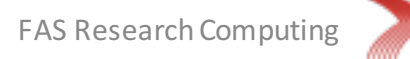

#### **GridRunner** Approach

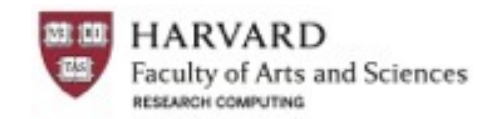

# Trinity-based grid scheduler to run FASTA file thru analyses by pleasant parallelization
# Install GridRunner in \$HOME/apps and create grid.conf file that has configuration info

-- file: odyssey\_grid.conf ---

# grid type: grid=SLURM

# template for a grid submission: YOU WILL NEED TO TEST AND SET THESE OPTIONS
# TIME WILL DEPEND ON THE cmds\_per\_node
cmd=sbatch -p general --mem=4000 --time=02:00:00

# number of grid submissions maintained at steady state by the Trinity submission system
max nodes=1000

# number of commands that are batched into a single grid submission job.
# YOU WILL NEED TO TEST AND SET THESE OPTIONS
cmds per node=60

```
#-----
```

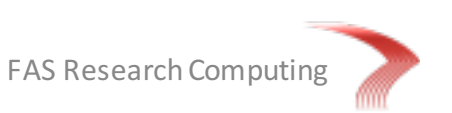

#### **Overview**

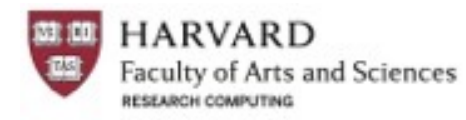

- 1. Cluster basics
  - Access, storage, software, partitions, resources
- 2. Using software
  - Module system, Java & Python, Updating local modules/packages
- 3. Running multicore (multiCPU) jobs & Scaling considerations
- 4. Pleasantly parallelizing tasks (e.g. getting BLAST results fast!)
- 5. Checkpointing to save (re)compute time
- 6. SLURM scripts for common programs & typical workflows
- 7. Troubleshooting & Getting help

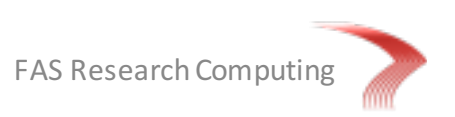

## Checkpointing

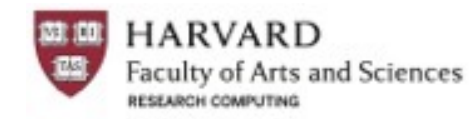

- Saves the process of running application to a file, to be restarted later if necessary
- Safeguard long-running jobs, esp. on problematic systems or across cluster outages
- Functionality must be compiled into your source code

On SLURM, Use the Berkeley Lab Checkpoint/Restart (BLCR)

- Plug-in must be installed and enabled on cluster
- Features:
  - 1. Checkpoint of whole batch jobs in addition to job steps
  - 2. Periodic checkpoint of batch jobs and job steps
  - 3. Restart execution of batch jobs and job steps from checkpoint files
  - 4. Automatically requeue and restart the execution of batch jobs upon node failure

#### General mode of operation is to

- 1. Start the job step using the srun\_cr command.
- 2. Create a checkpoint of srun\_cr using BLCR's cr\_checkpoint command and cancel the job. srun\_cr will automatically checkpoint your job.
- 3. Restart srun\_cr using BLCR's cr\_restart command. Job will be restarted using a newly allocated jobid.

Checkpoint/blcr can create checkpoints for both interactive and batch steps, but only batch jobs can be restarted.

BLCR operation has been verified with MVAPICH2. Some other MPI implementations should also work.

See the SLURM docs at <a href="http://www.schedmd.com">http://www.schedmd.com</a> for more details

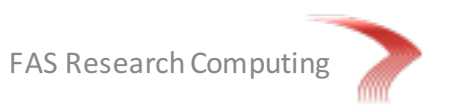

### Checkpointing

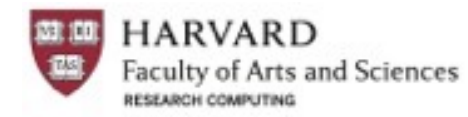

For those not writing C or Fortran, there are other & 'poor man' approaches...

- Some applications already have checkpointing built in:
  - 1. Guassian
  - 2. Abaqus
  - 3. Molpro
- DMTCP tool can checkpoint state of programs, including multi-threaded & distributed apps
- Save the program state in a 'state' file on a periodic basis
  - Use serialization tools to periodically save all program variables on periodic basis
  - Can use same tools to load state back in after restart
- Trap Unix signals (e.g. SIGKILL, SIGSTOP) to get notification from the OS
  - Can be written into scripting languages R, Perl, Python, bash, etc.
- Ask SLURM to send signals to your running code before killed
- Can use 'file completion breadcrumbs' to restart work after parts have been completed

For more information, see <a href="http://www.cism.ucl.ac.be/Services/Formations/checkpointing.pdf">http://www.cism.ucl.ac.be/Services/Formations/checkpointing.pdf</a>

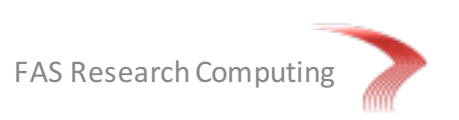

#### Checkpointing: 'poor man' Approach

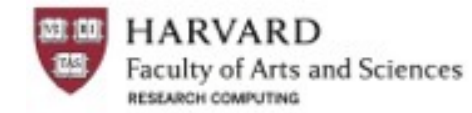

```
#!/bin/bash
... #SBATCH stuff goes here ...
... module stuff goes here ...
# do some work, ensuring that we are 'checkpointing' along the way
SCRATCH=/n/regal/freeman lab/bfreeman
startdir=$PWD
cd $SCRATCH/run1/
if [ ! -e part1.finished ]; then
    # if our part1.finished doesn't exist, then do this work ...
    cp $HOME/run1/myfile.fastq.qz .
   gunzip myfile.fastq.qz
    touch part1.finished
fi
if [ ! -e part2.finished ]; then
    # if our part2.finished doesn't exist, then do this work ...
    fastqc -- outdir fastqc data -threads 1 myfile.fastq
    touch part2.finished
fi
. . .
# let's go back from whence we started...
cd $startdir
```

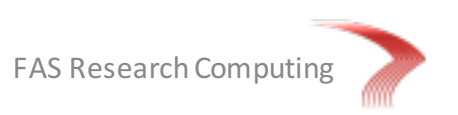

#### **Overview**

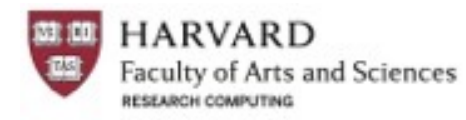

- 1. Cluster basics
  - Access, storage, software, partitions, resources
- 2. Using software
  - Module system, Java & Python, Updating local modules/packages
- 3. Running multicore (multiCPU) jobs & Scaling considerations
- 4. Pleasantly parallelizing tasks (e.g. getting BLAST results fast!)
- 5. Checkpointing to save (re)compute time
- 6. SLURM scripts for common programs & typical workflows
- 7. Troubleshooting & Getting help

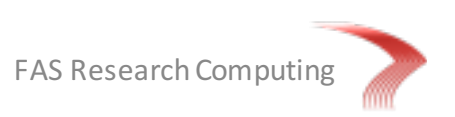

### Example SLURM Scripts

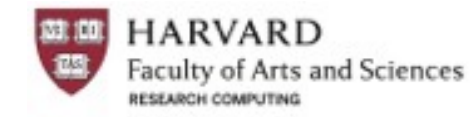

- Demonstrate the various ways of using SLURM for bioinformatics workflows
- Can be used as templates for the various types of work that you wish to do

| Program           | Techniques                                                                                                    |
|-------------------|----------------------------------------------------------------------------------------------------|
| Multicore BLAST   | Basic multicore application; using bash variables for file paths                                                                                                    |
| Bowtie + Samtools | Piping commands with appropriate core selection; appication with dual single- and multi-core options                                                                  |
| FASTQC            | Purging module environment; truncating filenames; output redirection                                                                                                  |
| Trimmomatic       | Calling a java application with options; setting run path                                                                                                    |
| Trinity           | Job dependency; 2 <sup>nd</sup> part is watcher (metascheduler) script with highly parallelized child jobs                                                            |
| RaxML             | Running an MPI application; complex program with hybrid OpenMP/MPI modes                                                                                              |
| OMA               | 1 <sup>st</sup> part is imple (built-in) single-core, low-memory job array functionality ; 2 <sup>nd</sup> part is single-core, high-memory job-dependency submission |

#### • Will be available online at our Github site

See our Github repository: <a href="https://github.com/fasrc/slurm\_utils">https://github.com/fasrc/slurm\_utils</a>

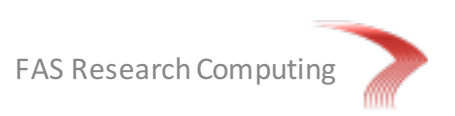

#### **Multicore BLAST**

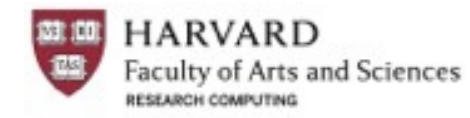

# Create SLURM script for multicore job (nano blast multicore.slurm)

```
-- file: blast multicore.slurm ---
     #!/bin/bash
     #SBATCH --open-mode=append
                                     # ensure output files are not overwritten
     #SBATCH -p serial requeue
                                      # Partition to submit to (comma separated)
     #SBATCH -J blastn
                                      # Job name
     #SBATCH -n 4
                                      # Number of cores
     #SBATCH -N 1
                                      # All cores on one machine
     #SBATCH -t 0-12:00
                                      # Runtime in D-HH:MM (or use minutes)
     #SBATCH --mem 12000
                                      # Memory in MB
     #SBATCH -o blastn &j.out
                                      # STDEOUT
     #SBATCH -e blastn &j.err
                                     # STDERR
     #SBATCH --mail-type=END, FAIL # Type of email notification: BEGIN, END, FAIL, ALL
```

source new-modules.sh; module load ncbi-blast/2.2.31+-fasrc01
export BLASTDB=/n/regal/informatics\_public/ref/

```
blastn -query seqs.fasta \
  -db $BLASTDB/ncbi/nt/nt \
  -num_threads $SLURM_NTASKS \
  -out seqs.nt.blastn
```

# and now submit job
sbatch blast multicore.slurm

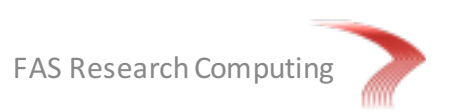

\_\_\_\_

#### **Bowtie + Samtools**

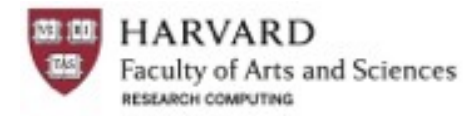

# Map a FASTQ file against your genome and then sort it appropriately

```
-- file: map n sort.slurm ---
     #!/bin/bash
     #SBATCH -p serial requeue
                                 # Partition to submit to
     #SBATCH -n 8
                                    # Number of cores
     #SBATCH -N 1
                                    # Ensure that all cores are on one machine
     #SBATCH -t 0-6:00
                                    # Runtime in days-hours:minutes
     #SBATCH --mem 8000
                                    # Memory in MB
     #SBATCH -J mapNsort
                                   # job name
    #SBATCH -o mapNsort %j.out  # File to which standard out will be written
     #SBATCH -e mapNsort %j.err
                                 # File to which standard err will be written
     #SBATCH --mail-type=ALL
                                    # Type of email notification- BEGIN, END, FAIL, ALL
```

module load bowtie2/2.2.4-fasrc01 samtools/1.2-fasrc01

# and now submit job
sbatch map n sort.slurm

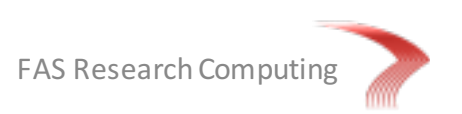

#### FASTQC

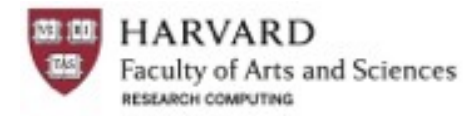

# Generic batch file that will allow you to process lots of FASTQ files

```
-- file: fastqc.slurm ---
    #!/bin/bash
     #SBATCH -p serial requeue
                                  # Partition to submit to
     #SBATCH -n 8
                                    # Number of cores
     #SBATCH -N 1
                                    # Ensure that all cores are on one machine
    #SBATCH -t 0-3:00
                                    # Runtime in days-hours:minutes
    #SBATCH --mem 2000
                                    # Memory in MB
                                     # job name
     #SBATCH -J FastQC
     #SBATCH -o FastQC.%j.out
                                    # File to which standard out will be written
     #SBATCH -e FastQC.%j.err
                                    # File to which standard err will be written
     #SBATCH --mail-type=ALL
                                    # Type of email notification- BEGIN, END, FAIL, ALL
```

module purge ## Why? Clear out .bashrc /.bash\_profile settings that might interfere
module load fastqc/0.11.5-fasrc01

# grab filename base and create output directory
j=`basename \$1`
mkdir -p fastqc\_\$j

fastqc --outdir fastqc\_\$j -threads \$SLURM\_NTASKS \$1 2>&1 > \$j.fastqc.sbatch.out
-----

# and now submit job (can also loop to submit files - remember to sleep 1 between submits)
sbatch fastqc.slurm my\_input\_file.fastq

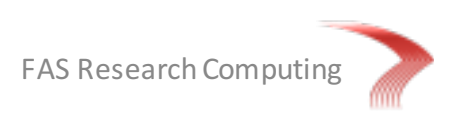

#### Trimmomatic

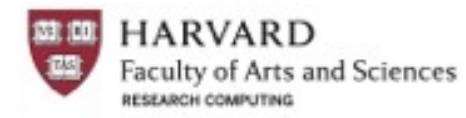

# Generic batch file that will allow you to process lots of FASTQ files

```
-- file: trimmomatic.slurm ---
     #!/bin/bash
     #SBATCH -p serial requeue
                                         # Partition to submit to
     #SBATCH -n 4
                                          # Number of cores
                                          # Ensure that all cores are on one machine
     #SBATCH -N 1
     #SBATCH -t 0-6:00
                                          # Runtime in days-hours:minutes
                                          # Memory in MB
     #SBATCH --mem 2000
                                          # File to which standard out will be written
     #SBATCH -o PSG177 trim.out
     #SBATCH -e PSG177 trim.err
                                          # File to which standard err will be written
     #SBATCH --mail-type=ALL
                                          # Type of email notification- BEGIN, END, FAIL, ALL
```

```
module load java/1.8.0_45-fasrc01
export TRIMMOMATIC=$HOME/apps/trimmomatic
mkdir trimmed
```

```
java -jar $TRIMMOMATIC/trimmomatic-0.32.jar PE \
   -threads $SLURM_NTASKS \
   PSG177_TGACCA.R1.fastq.gz PSG177_TGACCA.R2.fastq.gz \
   trimmed/PSG177_TGACCA.R1.pair.fastq trimmed/PSG177_TGACCA.R1.single.fastq \
   trimmed/PSG177_TGACCA.R2.pair.fastq trimmed/PSG177_TGACCA.R2.single.fastq \
   ILLUMINACLIP:illuminaClipping_main.fa:2:40:15 \
   LEADING:3 TRAILING:3 \
   SLIDINGWINDOW:4:20 MINLEN:25
```

```
# and now submit job
sbatch trimmomatic.slurm
```

#### Trinity (Gridrunner)

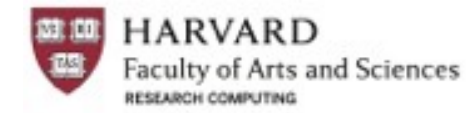

#### Trinity: Inchworm + Chrysalis

create file trinity\_ic.slurm in your favorite text editor
you may need to run this on the bigmem partition

#!/bin/bash

| #SBATCH | -p general                 | # | Partition to submit to                            |
|---------|----------------------------|---|---------------------------------------------------|
| #SBATCH | -n 16                      | # | Number of cores                                   |
| #SBATCH | -N 1                       | # | Ensure that all cores are on one machine          |
| #SBATCH | -t 3-0:00                  | # | Runtime in days-hours:minutes                     |
| #SBATCH | mem 155000                 | # | Memory in MB                                      |
| #SBATCH | -J trinity ic              | # | job name                                          |
| #SBATCH | -o Al trinity ic.out       | # | File to which standard out will be written        |
| #SBATCH | -e Al trinity ic.err       | # | File to which standard err will be written        |
| #SBATCH | mail-type=ALL              | # | Type of email notification- BEGIN, END, FAIL, ALL |
| #SBATCH | mail-user=name@harvard.edu | # | Email to which notifications will be sent         |

source new-modules.sh; module load trinityrnaseq

```
# cat R1 singles onto L pair; and R2 singles onto R pair
```

```
gunzip trimmed/A1_R1.single.fastq.gz; gunzip trimmed/A1_R2.single.fastq.gz;
cat trinity/R1_normalized.fq trimmed/A1_R1.single.fastq > trinity/A1_R1.p+s.clean.norm.fastq
cat trinity/R2 normalized.fq trimmed/A1 R2.single.fastq > trinity/A1 R2.p+s.clean.norm.fastq
```

```
Trinity --seqType fq \
    --JM 150G \
    --left trinity/A1_R1.p+s.clean.norm.fastq --right trinity/A1_R2.p+s.clean.norm.fastq \
    --SS_lib_type FR \
    --output trinity_output \
    --CPU 16 \
    --min_kmer_cov 2 \
    --max_reads_per_loop 5000000 \
    --group_pairs_distance 800 \
    --no_butterfly
-------
```

sbatch trininty\_ic.slurm

Submitted batch job 22855027

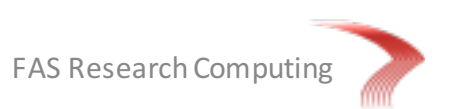

#### Trinity (Gridrunner)

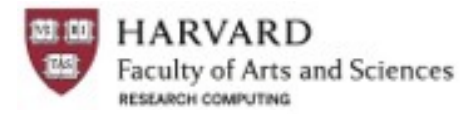

#### Trinity: Butterfly

```
create file trinity SLURM conf.txt in your favorite text editor
           _____
# grid type:
grid=SLURM
# template for a grid submission
cmd=sbatch -p serial requeue --mem=10000 --time=02:00:00
# number of grid submissions to be maintained at steady state by the Trinity submission system
max nodes=1000
# number of commands that are batched into a single grid submission job.
cmds per node=60
create file trinity b.slurm in your favorite text editor
____
#!/bin/bash
#SBATCH -p general
                                          # Partition to submit to
#SBATCH -n 1
                                          # Number of cores
#SBATCH -N 1
                                          # Ensure that all cores are on one machine
#SBATCH _t 1-0:00
                                        # Runtime in days-hours:minutes
#SBATCH --mem 4000
                                       # Memory in MB
#SBATCH -J trinity b
                                        # job name
#SBATCH -J trinity b# job name#SBATCH -o A1_trinity_b.out# File to which standard out will be written#SBATCH -e A1_trinity_b.err# File to which standard err will be written#SBATCH --mail-type=ALL# Type of email notification- BEGIN,END,FAIL,ALL#SBATCH --mail-user=name@harvard.edu# Email to which notifications will be sent
source new-modules.sh; module load trinityrnaseq
Trinity --seqType fg \
  --left trinity/A1 R1.p+s.clean.norm.fastq --right trinity/A1 R2.p+s.clean.norm.fastq \
  --SS lib type FR \setminus
  -- output trinity output \
  --grid conftrinity SLURM conf.txt
_____
```

sbatch --dependency=afterok:22855027 trininty\_b.slurm

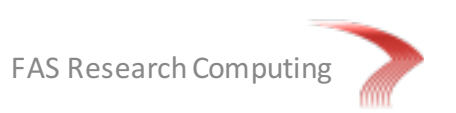

### RaxML (Hybrid OpenMP/MPI)

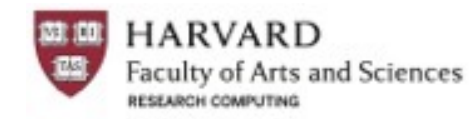

```
# RaxML is a complex program that will scale depending on input # taxa & patterns
# Usage depends on how this has been compiled. Need to look in bin/ directory of software
# SORRY, NO EASY SOLUTIONS, but many good clues!!
   PLEASE READ http://sco.h-its.org/exelixis/pubs/Exelixis-RRDR-2010-3.pdf AND
#
      http://sco.h-its.org/exelixis/resource/doc/Phylo100225.pdf
#
# Can run on one node or across multiple nodes; depends on how you want to scale
# See good docs at http://wiki.hpc.ufl.edu/doc/RAxML
# To get help: mpirun -np 1 raxml -h
-- file: raxml-hybrid.slurm ---
     #!/bin/bash
     #SBATCH -p general
                                     # Partition to submit to
     #SBATCH -n 16
                                     # Number of cores
                                     # 1 if under 32 cores; >= 2 machines otherwise
     #SBATCH -N 1
                                     # Runtime in days-hours:minutes
     #SBATCH -t 0-6:00
     #SBATCH --mem-per-cpu 4000
                                     # Memory in MB; see raxML docs (good info there!)
                                     # job name
     #SBATCH -J raxml test
    #SBATCH -o raxml test %j.out
                                    # File to which standard out will be written
     #SBATCH -e raxml test %j.err
                                     # File to which standard err will be written
     #SBATCH --mail-type=END, FAIL
```

```
# Type of email notification- BEGIN, END, FAIL, ALL
```

```
module load gcc/4.8.2-fasrc01 openmpi/1.10.0-fasrc01 raxml/8.1.5-fasrc02
ls -al $RAXML HOME/bin
```

# do not use -T option unless for raxml-PTHREADS or raxml-HYBRID mpirun -np \$SLURM NTASKS raxmlHPC-MPI-SSE3 [options]

```
# and now submit job
sbatch raxml-hybrid.slurm
```

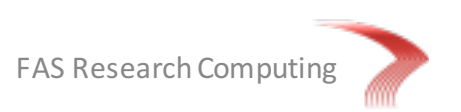

#### OMA

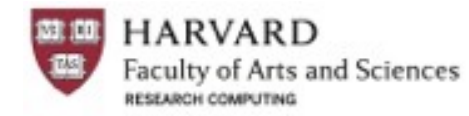

```
# Generic 1<sup>st</sup> OMA file to run as job array
-- file: oma1.slurm ---
     #!/bin/bash
     #SBATCH -p serial requeue
                                           # Partition to submit to
     #SBATCH -n 1
                                           # Number of cores
     #SBATCH -t 0-6:00
                                           # Runtime in days-hours:minutes
     #SBATCH --mem 2000
                                           # Memory in MB
     #SBATCH -o omal %A %a.out
                                           # STDOUT
     #SBATCH -e omal %A %a.out
                                           # STDERR
     #SBATCH --mail-type=FAIL
                                           # Type of email notification- BEGIN, END, FAIL, ALL
     module load OMA/1.0.3-fasrc01
                                           # works on data in current directory
     OMA -s
sbatch -array=1-100 oma1.slurm
                                           # submit 1<sup>st</sup> all x all as job array
Submitted jobid 59634571
-- file: oma2.slurm ---
     #!/bin/bash
     #SBATCH -p general
                                           # Partition to submit to
     #SBATCH -n 1
                                           # Number of cores
     #SBATCH -t 0-6:00
                                           # Runtime in days-hours:minutes
                                           # Memory in MB
     #SBATCH --mem 20000
     #SBATCH -o oma2 %j.out
                                           # STDOUT
     #SBATCH -e oma2 %j.out
                                           # STDERR
     #SBATCH --mail-type=FAIL
                                           # Type of email notification- BEGIN, END, FAIL, ALL
     module load OMA/1.0.3-fasrc01
                                           # works on data in current directory
     OMA
```

sbatch --dependency=afterok:59634751 oma2.slurm # process AllxAll data; job dependency

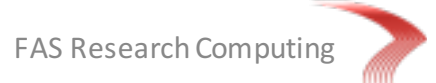

#### **Overview**

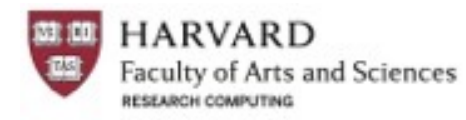

- 1. Cluster basics
  - Access, storage, software, partitions, resources
- 2. Using software
  - Module system, Java & Python, Updating local modules/packages
- 3. Running multicore (multiCPU) jobs & Scaling considerations
- 4. Pleasantly parallelizing tasks (e.g. getting BLAST results fast!)
- 5. Checkpointing to save (re)compute time
- 6. SLURM scripts for common programs & typical workflows
- 7. Troubleshooting & Getting help

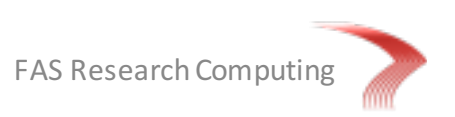

### **Basic Troubleshooting**

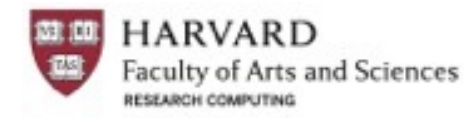

Before seeking help, take some basic steps to ascertain what is going on with your job:

- Use squeue and sacct with --format= option to query details from SLURM
  - Are you having Fairshare issues (Priority)?
  - Is your job waiting for space (Resources)?
  - Will your job ever run (Dependency)?
  - Is there an error code or message
- Check your log files
  - You did specify both -o and -e, yes?
  - No log files? Does the path to your log files exist before the job start?
  - Message about Pre-emption, Timeout, or Failure?
  - The last error in the log is usually not the problem. The first one is!
- Did you request e-mail messages for your jobs with --mail-type=?
- Is your SLURM script formatted properly?
- Are you loading legacy modules? Possible software/library conflicts?

Check out Tips@12 presentation <a href="http://fasrc.us/fasrcmaterials">http://fasrc.us/fasrcmaterials</a>

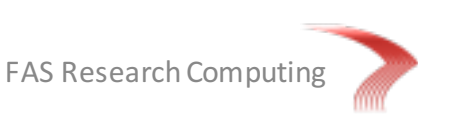

### Problems, Pitfalls, and Prevention

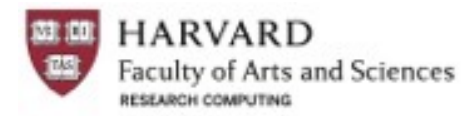

This is a shared resource, so everyone has skin in the game. And you can help us and yourself...

- Node and cluster problems are not unusual, esp. as large as system as Odyssey: I/O errors, node failures, memory errors, etc. Let us know if you see these.
- Review our Usage & Responsibilities guidelines: <u>http://fasrc.us/hpccustoms</u>
- Review our Common Pitfalls, lest you fall victim: <u>http://fasrc.us/hpcpitfalls</u>

Don't use multiple cores for R and Python scripts

These interpreters/runtime environments are can one use 1 core. Don't waste please.

```
PEND for >48 hrs
Asking for very large resource requests (cores/memory);very low Fairshare score
```

Quick run and FAIL...Not including -t parameter no -t means shortest possible in all partitions == 10 min

Asking for multiple cores but forgetting to specify one node -n 4 -N 1 is very different from -n 4

Not specifying enough cores

prog1 | prog2 | prog3 > outfile should run with 3 cores

Causing massive disk I/O on home folders/lab disk shares your work & others on the same filesystem slows to a crawl; simple commands like Is take forever

### Job efficiency

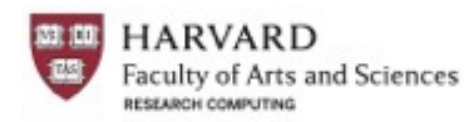

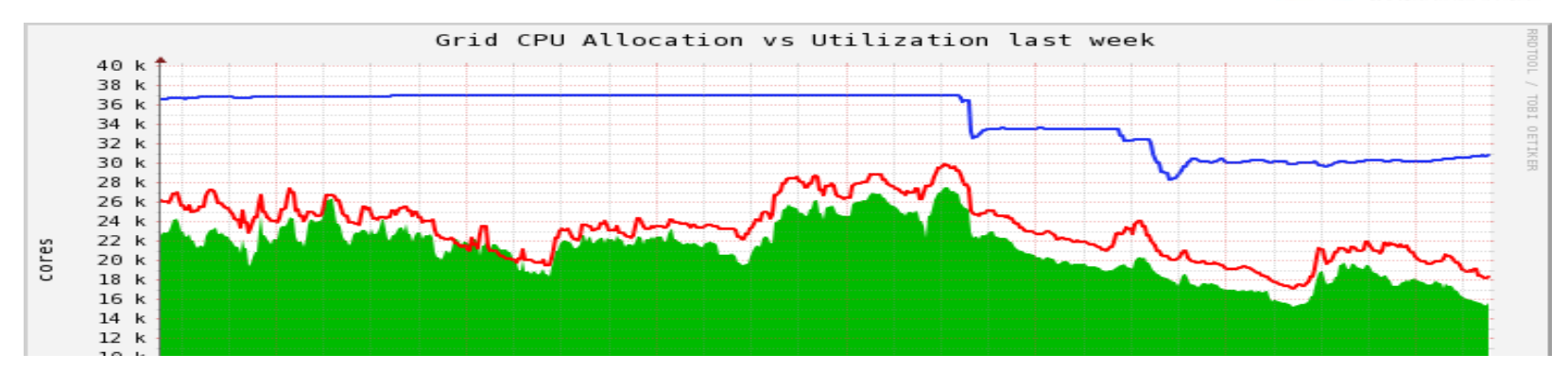

RC regularly reviews jobs based on their effective usage of their SLURM reservations (cores, memory, time, disk, ...) to promote maximum utilization of these resources.

- Over-requesting resources negatively effects the scheduling priority of your own jobs and blocks other users from these resources, which further lowers the overall research output for all HU users.
- Under-requesting resources negatively effects your job and those running on the same nodes; and potentially other jobs on the same filesystem

You may be contacted if you are regularly are having issues with your job efficiency and we will work with you to improve your performance.

Can calculate the efficiencies with the following formula:

```
sacct -u RCUSERNAME --format=user,state,jobid,alloccpus,elapsed,cputime
EffCPUs = CPUTime / Elapsed
%Eff = CPUTime / (AllocCPUs * Elapsed)
```

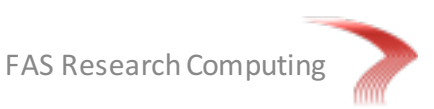

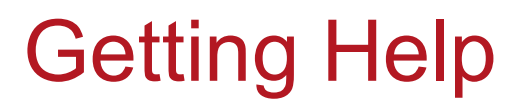

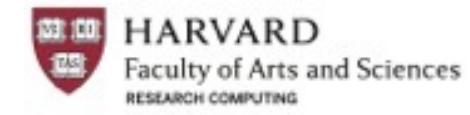

# RC Website & Documentation -- only authoritative source <a href="https://rc.fas.harvard.edu/">https://rc.fas.harvard.edu/</a>

Submit a ticket on the portal

https://portal.rc.fas.harvard.edu/

#### Best way to help us to help you? Give us...

Description of problem Additional info (login/batch? partition? JobIDs?) Steps to Reproduce (1., 2., 3...) Actual results Expected results

OdyBot, for quick-fix problems

http://odybot.org/

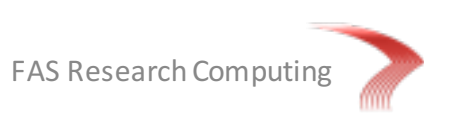

### **Research Computing**

Please talk to your peers, and ... We wish you success in your research!

http://rc.fas.harvard.edu https://portal.rc.fas.harvard.edu @fasrc

Harvard Informatics @harvardifx

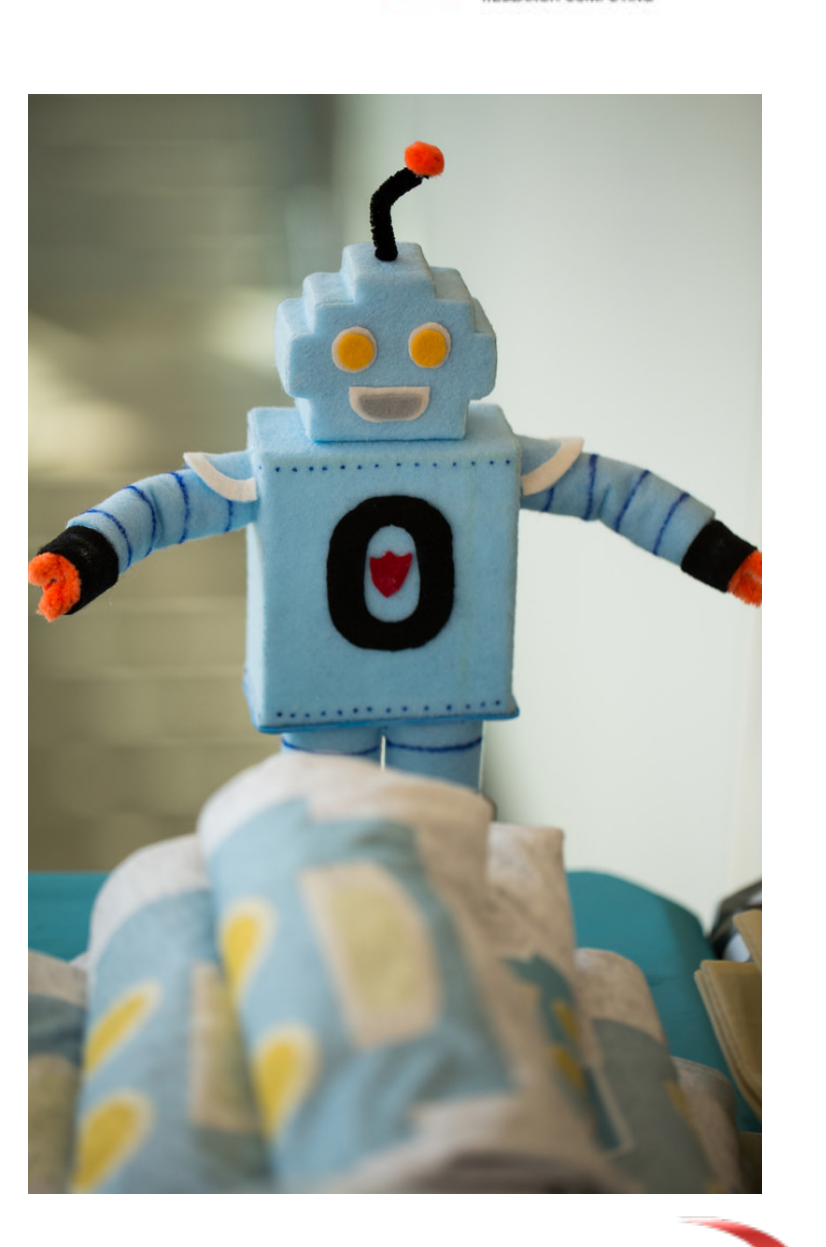

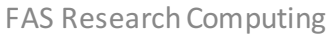

HARVARD

RESEARCH COMPUTING

aculty of Arts and Sciences